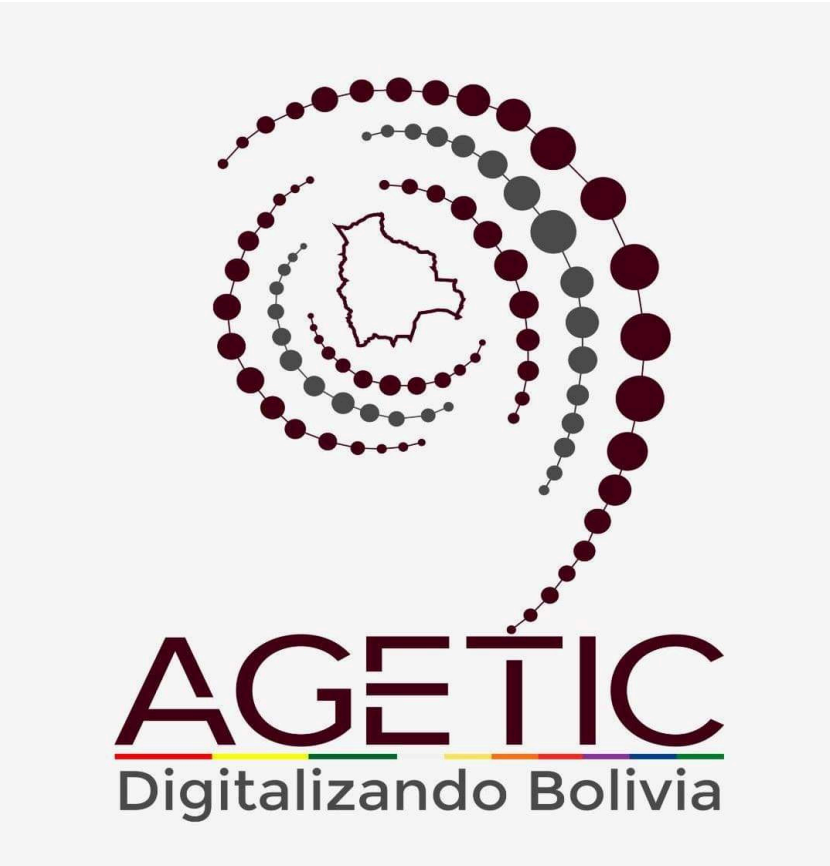

# MANUAL DE USO DEL SISTEMA DE REGISTRO Y SEGUIMIENTO DE PLANES

MÓDULO PISLEA (ROL: RESPONSABLE)

# CONTENIDO

| 1. Introducción                                            | 3  |
|------------------------------------------------------------|----|
| 2. Acceso al Sistema                                       | 3  |
| 3. Interfaz del Usuario                                    | 5  |
| 3.1. Pantalla de Inicio                                    | 5  |
| 3.2. Menú Principal                                        | 5  |
| 4. Registro y Reformulación de Planes                      | 6  |
| 4.1. Procedimiento de Registro y Reformulación             | 6  |
| 4.2. Procedimiento de Documentos                           | 7  |
| Paso 1: Datos del Responsable                              | 9  |
| Paso 2: Equipo de Implementación                           | 11 |
| Paso 3: Conocimiento del PISLEA                            | 13 |
| Paso 4: Cronograma de Capacitación y Sensibilización       | 15 |
| Paso 5: Cronograma de Inventario de Software de Escritorio | 18 |
| Paso 6: Inventario de Servidores                           | 20 |
| Paso 7: Cronograma de Sistemas, Aplicaciones o Servicios   | 22 |
| Paso 8: Inventario de Software Asociado                    | 24 |
| Paso 9: Conjunto de Datos                                  | 26 |
| Paso 10: Normativa de Aplicación a Software Libre Abierto  |    |
| 5. Solución de Problemas Comunes                           |    |
| 5.1. Problemas de Acceso                                   | 37 |
| 5.2. Errores en el Registro                                | 37 |

# 1. Introducción

El Plan de Implementación de Software Libre y Estándares Abiertos (PISLEA), gestionado por la AGETIC, busca promover la soberanía tecnológica y la adopción de estándares abiertos en las entidades públicas y garantiza la interoperabilidad, seguridad y optimización de recursos.

El presente manual detalla los procedimientos para el registro, reformulación y seguimiento del PISLEA, especificando roles, acciones y criterios necesarios para su cumplimiento, a través del sistema de registro y seguimiento de planes módulo PISLEA, se facilita el monitoreo del avance en la migración a software libre, contribuyendo así a la transformación digital del Estado.

# 2. Acceso al Sistema

1. URL de Acceso: Ingresa a la dirección web:

<section-header><section-header><section-header><section-header><section-header><section-header><section-header><section-header><section-header>

https://plataforma-planes.agetic.gob.bo

 Nombre de Usuario y Contraseña: El Usuario ingresará con Ciudadanía Digital y completará sus datos requeridos (Número de cédula de identidad y contraseña), posteriormente seleccionará la opción "Continuar" para completar el ingreso.

| Ciud<br>Digit   | adanía<br>al <sup>Bolivia</sup>                                                                                                    |
|-----------------|----------------------------------------------------------------------------------------------------|
| ÓN<br>el Estado |                                                                                                    |
| O               | Inicia sesión con código QR                                                                                                    |
| Crear cuenta    | 1. Abre la aplicación de Ciudadanía Digital<br>2. Ve al menú de tu <b>Cuenta &gt; Escanear QR</b><br>3. Escanea esta imagen para iniciar sesión |
|                 | Ón         el Estado             O         Crear cuenta                                                                                         |

3. **Autenticación**: El usuario recibirá un correo electrónico con el código de verificación. Abrirá el correo electrónico, copiará el código e ingresará en la pantalla de "Código de Verificación" en el enlace de Ciudadanía Digital para acceder.

| Ciudadanía<br>Digital <sup>Bolivia</sup>                                                                                         |
|----------------------------------------------------------------------------------------------------|
| <b>Verificación</b><br>Requerimos probar que esta solicitud es tuya                                                              |
| Revisa tu buzón, te enviamos un código de verificación a la dirección de <b>correo</b> electrónico jh***@a***.bo.                |
| Código de verificación                                                                                                    |
| ¿No te llegó aún? Volver a enviar en 30 segundos<br>Probar otro medio de verificación<br>Registrar como dispositivo de confianza |
| Cancelar Continuar                                                                                                    |

# 3. Interfaz del Usuario

3.1. Pantalla de Inicio

• **Resumen de Actividad**:En la pantalla principal, en la parte izquierda, se encuentra el menú con las opciones del sistema: "Registro y Reformulación", "Seguimiento" y "Estadísticas".

| ← → C           | () A ≈² h | ttps://planes. | test. <b>agetic.gob.bo</b> /pislea/lis | tado-planes                         |                                          |                                  | ☆                    |   | ${igsidential}$ | ± (      | ٥٤   | ב נ |
|-----------------|-----------|----------------|----------------------------------------|-------------------------------------|------------------------------------------|----------------------------------|----------------------|---|-----------------|----------|------|-----|
| PISLEA          |           |                |                                        |                                     |                                          |                                  |                      |   | •               | L I      | 4    | KN  |
| PISLEA          |           | Registro       | y Reformulación                        | Listado de todos los planes de la p | lataforma PISLEA con sus respectivos est | tados en el flujo de publicación |                      |   |                 |          |      |     |
| Seguimiento     |           | Listado de     | e registros actuales                   |                                     |                                          |                                  |                      |   |                 |          |      |     |
| II Estadisticas |           | R Buscar.      |                                        |                                     |                                          |                                  |                      | ⇆ | Nuevo           | registro | • +  |     |
|                 |           | Nro.           | Motivo                                 | Versión                             | Fecha de creación                        | Fecha de aprobación              | Estado               |   |                 | Acci     | ones |     |
|                 |           | 1              | reformulación de plan                  | <b>P</b> (1)                        | 18/02/2025.10:25                         | 18 / 02 / 2025 . 10 : 52         | PUBLICADO            |   | 0               |          | ~    |     |
|                 |           |                |                                        |                                     |                                          |                                  | Filas por página: 10 | • | 1-1 de 1        | <        | >    |     |
|                 |           |                |                                        |                                     |                                          |                                  |                      |   |                 |          |      |     |
|                 |           |                |                                        |                                     |                                          |                                  |                      |   |                 |          |      |     |
|                 |           |                |                                        |                                     |                                          |                                  |                      |   |                 |          |      |     |

En la parte superior derecha de la pantalla, se encuentran los datos personales del funcionario, su rol y la opción para Cerrar Sesión

| PISLEA                                                                                 |          |                                            |                                         |                                                                                             |                      |                          | e 6 🧬 💌                                                         |
|----------------------------------------------------------------------------------------|----------|--------------------------------------------|-----------------------------------------|---------------------------------------------------------------------------------------------|----------------------|--------------------------|-----------------------------------------------------------------|
| PISLEA           Registro y Reformu.           Sogurniento           Ital Estadísticas | Registro | o y Reformulación<br>le registros actuales | Listado de todos los planes de la plata | KATHIA NATUSCH • AGERC<br>RESPONSABLE<br>Configuror mi cuento<br>Personalizar la oplicadion |                      |                          |                                                                 |
|                                                                                        | Nro.     | Motivo                                     | Versión                                 | Fecha de creación                                                                           | Fecha de aprobación  | Estado                   | <ul> <li>información de ayuda</li> <li>Cerrar sesión</li> </ul> |
|                                                                                        | 1        | reformulación de plan                      | <b>P</b> 1                              | 18/02/2025.10:25                                                                            | 18 / 02 / 2025.10 52 | PUBLICADO  Filas por pág | ) na: 10 🕶 1-1 de 1 < >                                         |
|                                                                                        |          |                                            |                                         |                                                                                             |                      |                          |                                                                 |

### 3.2. Menú Principal

- **Registro y Reformulación**: Cuenta con las opciones de "Registro", y "Reformulación".
- Listado de registros actuales: En esta opción se muestra listado de todos los planes de la plataforma PISLEA, junto con sus respectivos estados en el flujo de publicación.

| PISLEA         |          |                                 |                                     |                                          |                                  |                      | e 6 🤌 💌            |
|----------------|----------|---------------------------------|-------------------------------------|------------------------------------------|----------------------------------|----------------------|--------------------|
| PISLEA         | Registro | o y Reformulación               | Listado de todos los planes de la p | lataforma PISLEA con sus respectivos est | adas en el Filijo da publicación |                      |                    |
| 1 Estadísticas |          | ae registros actuales           |                                     |                                          |                                  |                      | S Nuevo registro + |
|                | Nro.     | Motivo<br>reformulación de plan | Versión                             | Fecha de creación                        | Fecha de aprobación              | Estado PUBLICADO     | Acciones           |
|                |          |                                 |                                     |                                          |                                  | Filas por página: 10 | ▼ Hide1 < >        |

• **Seguimiento:** Se cuenta con la opción "Seguimiento" del plan especificado en el flujo de publicación de la plataforma PISLEA

| PISLEA                                                     |             |                                                            |                                   |                                        |                          | •                | ¢             | ø      | KN |
|------------------------------------------------------------|-------------|------------------------------------------------------------|-----------------------------------|----------------------------------------|--------------------------|------------------|---------------|--------|----|
| PISLEA  Registro y Reformu. () 4  Segumiento  Estadísticas | Seguimiento | ogumento del plan especificado en al fugo o<br>h <b>to</b> | Synthesiscon (Synthesiscon) and A |                                        |                          |                  |               |        |    |
|                                                            | Ruscar      |                                                            |                                   |                                        |                          | \$               | Agreg         | ar +   |    |
|                                                            | Gestión     | Periodos                                                   | Fecha de presentación             | Estado                                 |                          |                  | Aci           | ciones |    |
|                                                            |             |                                                            | Sin d                             | <b>)</b><br>International Associations | Filos por página: 10 💌 🛙 | No hay elemento: | s <b>&lt;</b> | >      |    |

• Estadísticas: Cuenta con la opción de "Estadísticas" generales de los planes de la plataforma PISLEA

| B PISLEA                                                                                    | e. C. 🤌 🔞 |
|---------------------------------------------------------------------------------------------|-----------|
| PSELA     Estadísticas       Registro y Reformu.     •       • Seguimiento     Estadísticas |           |

# 4. Registro y Reformulación de Planes.

### 4.1. Procedimiento de Registro y Reformulación.

- El Usuario elegirá la opción "Nuevo registro", para completar los datos solicitados por la Plataforma.

| PISLEA                                                      |                                                                                                    |                           |                     |                             | e 6 8 KN        |  |
|-------------------------------------------------------------|----------------------------------------------------------------------------------------------------|---------------------------|---------------------|-----------------------------|-----------------|--|
| PISLEA Registro y Reformulación Soguimiento La Estadísticas | Registro y Reformulación       Latada de todas las planes de la platetorma PIGLEA con sua respectivas estadas en el Rujo de publicación         Listado de registros actuales |                           |                     |                             |                 |  |
|                                                             | Nro. Motivo                                                                                                    | Versión Fecha de creación | Fecha de aprobación | Estado                      | Acciones        |  |
|                                                             |                                                                                                    |                           | Sin datas           | Filas por págna: 10 💌 No ha | y elementos < > |  |

- Completará los datos solicitados para crear el plan

| el motivo y una breve descripción e            | an para su organizacion, p<br>del plan. | oor favor ingrese el nom | lbre,   |
|------------------------------------------------|-----------------------------------------|--------------------------|---------|
| Nombre<br>Ingresa el nombre del plan           |                                         |                          |         |
|                                                |                                         |                          |         |
| Motivo<br>Ingresa el motivo del plan           |                                         |                          |         |
|                                                |                                         |                          |         |
| Descripción<br>Ingresa la descripción del plan |                                         |                          |         |
|                                                |                                         |                          |         |
|                                                |                                         | Cerrar                   | Aceptar |
|                                                |                                         |                          |         |

## 4.2. Procedimiento de Documentos

 El usuario completará los datos solicitados: Nombre del Plan, Motivo y Descripción, y luego hará clic en "Aceptar".

| Nuevo registro                                                                                 |                                          |
|------------------------------------------------------------------------------------------------|------------------------------------------|
| Está a punto de crear un nuevo plan para su orç<br>el motivo y una breve descripción del plan. | ganización, por favor ingrese el nombre, |
| Nombre<br>PISLEA                                                                               |                                          |
| Motivo<br>Cambio de personal                                                                   |                                          |
| Descripción<br>reformulación 26.2030                                                           |                                          |
|                                                                                                |                                          |
|                                                                                                | Cerrar Aceptar                           |
|                                                                                                |                                          |

- Una vez creado el plan, el usuario se debe dirigir a la columna de acciones, donde encontrará dos opciones: "Editar" o "Eliminar".

| PISLEA                   |         |                         |                                            |                                        |                            |                        | 0.6.0          | JR  |
|--------------------------|---------|-------------------------|--------------------------------------------|----------------------------------------|----------------------------|------------------------|----------------|-----|
| PISLEA                   | Regist  | ro y Reformulación      | Listado de todas los planes de la platafor | rma PISLEA can sus respectivos estados | in el flujo de publicación |                        |                |     |
| Seguimiento              | Listado | o de registros actuales |                                            |                                        |                            |                        |                |     |
| <u>II</u> ₁ Estadísticas | 🔍 Bus   | car                     |                                            |                                        |                            | 5                      | Nuevo registro | +   |
|                          | Nro.    | Motivo                  | Versión                                    | Fecha de creación                      | Fecha de aprobación        | Estado                 | Accio          | nes |
|                          | 1       | Cambio de personal      | <b>P</b> 1                                 | 19/02/2025:14:22                       |                            | BORRADOR               | 2.1            | r i |
|                          |         |                         |                                            |                                        |                            | Filas por página: 10 🔻 | l-1 de 1 🔍     | >   |
|                          |         |                         |                                            |                                        |                            |                        |                |     |
|                          |         |                         |                                            |                                        |                            |                        |                |     |

- Para comenzar a registrar el Plan, el usuario debe elegir la opción "Editar", esto llevará a un proceso que consta de 10 pasos.

| PISLEA                                                      |                                                         |                             |                         |                                   |                                         | € 6 \$ B            |
|-------------------------------------------------------------|---------------------------------------------------------|-----------------------------|-------------------------|-----------------------------------|-----------------------------------------|---------------------|
| PISLEA  Registro y Reformulación  Seguimiento  Letadísticas | PISLEA plan 2000                                        | ②                           | (3)                     | (4)                               | (5)                                     | Ver ayuda           |
|                                                             | Datos del resposanble                                   | Equipo de<br>Implementación | Conocimiento del PISLEA | Capacitación y<br>Sensibilización | Inventario de software de<br>Escritorio |                     |
|                                                             | Solir 1. Información General                            |                             |                         |                                   |                                         | I Siguiente →       |
|                                                             | Nombre de la entidad                                    |                             |                         |                                   |                                         |                     |
|                                                             | Agencia de gobierno electrónico y tecnologías de inform | mación y comunicación       |                         |                                   |                                         |                     |
|                                                             | Responsables del PISLEA                                 |                             |                         |                                   |                                         | Nuevo responsable + |
|                                                             | Nro. V Nombre del responsable                           | Cargo                       | Correo                  | Número de Celular                 | Estado                                  | Acciones            |
|                                                             |                                                         |                             | Sin datos               |                                   |                                         |                     |
|                                                             |                                                         |                             |                         |                                   | Filas por página: 10 💌 No hay           | velementos < >      |

# Paso 1: Datos del Responsable.

| PISLEA                                                               |                                                                                |                                  |                         |                                  |                                              | e. 6. 8             | JR |
|----------------------------------------------------------------------|--------------------------------------------------------------------------------|----------------------------------|-------------------------|----------------------------------|----------------------------------------------|---------------------|----|
| PISLEA<br>Registro y Reformulación<br>Siguimiento<br>La Estadísticos | PISLEA per 2005 2000                                                           | 2<br>Equipo de<br>Implementación | Conocimiento del PISLEA | Copochación y<br>Sensibilización | 5<br>Inventario de software de<br>Escritorio | S Ver ayud          | ka |
|                                                                      | Sair 1. Información General                                                    |                                  |                         |                                  |                                              | Siguiente 🔿         |    |
|                                                                      | Nombre de la entidad<br>Agencia de gobierno electrónico y tecnologías de infor | mación y comunicación            |                         |                                  |                                              |                     |    |
|                                                                      | Responsables del PISLEA                                                        |                                  |                         |                                  |                                              | Nuevo responsable + |    |
|                                                                      | Nro. V Nombre del responsable Carg                                             | go                               | Correo                  | Número de Celuio                 | ar Estado                                    | Acciones            |    |

- El usuario deberá seleccionar un nuevo responsable. A continuación, se desplegará un formulario en el que el usuario deberá completar los datos solicitados.

| Nuevo responsable                                |                               |
|--------------------------------------------------|-------------------------------|
| Tipo de documento<br>CEDULA DE IDENTIDAD         | Nro. documento<br>5991734     |
| Nombres<br>ANGELGABRIEL                          |                               |
| Primer apellido<br>ZURITA                        | Segundo apellido<br>ALIAGA    |
| Fecha de nacimiento<br>01/02/1990                |                               |
| Datos de contacto                                |                               |
| Cargo<br>IMPLEMENTACIÓN Y ASISTENCIA TECNOLOGICA |                               |
| Correo<br>angel.zurita@agetic.gob.bo             | Número de Celular<br>69802755 |
| Respaldo de                                      | asignación                    |
| Arrastra o suelta tus archivos                   | s aquí o haz clic para subir  |
| DESCRIPCIÓNCAMPOSPIGENUEVO.pdf                   | 0.08 MB                       |
|                                                  |                               |
|                                                  | Cerrar Aceptar                |
|                                                  |                               |

A continuación, el sistema mostrará los datos ingresados del funcionario y generará automáticamente su estado actual. En esta sección, el usuario tendrá disponibles varias acciones que puede realizar sobre la información del funcionario.

- Editar los datos: Esta acción permitirá modificar los campos de información del funcionario.
- **Inactivar**: Esta función permitirá desactivar al funcionario en el sistema, pero conservar su historial.
- Ver el PDF de respaldo de asignación: Al seleccionar esta opción, el sistema generará un documento en formato PDF que respaldará la asignación del funcionario, que puede ser visualizado o descargado.

| PISLEA          |              |                                                      |                                      |                             |                   |                                             | <b>e</b> 6     |                   |
|-----------------|--------------|------------------------------------------------------|--------------------------------------|-----------------------------|-------------------|---------------------------------------------|----------------|-------------------|
| PISLEA          | PISLEA       | plan 2025 2030                                       |                                      |                             |                   |                                             | 0              | Ver ayud          |
| La Estadísticas |              | 1<br>Datos del resposanble                           | e Equipo de<br>Implementación        | Conocimiento del PISLEA     |                   | 5<br>nventario de software de<br>Escritorio |                |                   |
|                 | ⊗ Sair       | I. Información General                               |                                      |                             |                   |                                             | Siguie         | ente →            |
|                 | Nombre de la | a entidad<br>de gobierno electrónico y tecnologías c | de información y comunicación        |                             |                   |                                             |                |                   |
|                 | Response     | ables del PISLEA                                     |                                      |                             |                   |                                             | Nuevo responso | able +            |
|                 | Nro. 🗸       | Nombre del responsable                               | Cargo                                | Correo                      | Número de Celular | Estado                                      |                | Acciones          |
|                 | 1.1          | ANGELGABRIEL ZURITA ALIAGA                           | IMPLEMENTACIÓN Y ASISTENCIA TECNOLOG | GICA angel zurita@agetic.gr | ob.bo 69802755    | VIGENTE                                     | 2.             | •                 |
|                 |              |                                                      |                                      |                             |                   | Filas por página: 10 💌                      | 1-1 de 1       | $\langle \rangle$ |

## Paso 2: Equipo de Implementación

El equipo de implementación deberá seleccionar la opción **"Nuevo"**, que permitirá al usuario ingresar a un nuevo funcionario al sistema, donde podrá completar los datos correspondientes de acuerdo con la información que se requiere para su registro.

| Geo.             |                 |                       |                             |                         |                                   |                                         |                |
|------------------|-----------------|-----------------------|-----------------------------|-------------------------|-----------------------------------|-----------------------------------------|----------------|
| PISLEA           | PISLEA plan 202 | 5. 2030               |                             |                         |                                   |                                         | Ver ayuda      |
| Seguimiento      |                 |                       |                             |                         |                                   |                                         |                |
| III Estadísticas |                 | Datos del resposanble | Equipo de<br>Implementación | Conocimiento del PISLEA | Capacitación y<br>Sensibilización | Inventario de software de<br>Escritorio |                |
|                  | Salir 2. Equ    | ipo de Implementación |                             |                         |                                   | Anterio                                 | or Siguiente → |
|                  |                 |                       |                             |                         |                                   |                                         | Nuevo +        |
|                  | Nro. 🗸          | Datos del responsable | U                           | nidad organizativa      | Funciones                         |                                         | Acciones       |
|                  |                 |                       |                             | Sin datas               |                                   |                                         |                |
|                  |                 |                       |                             |                         |                                   | Filas por página: 10 🔻 No hay ele       | imentos < >    |

Al seleccionar la opción **"Nuevo"**, se desplegará el formulario: **Nuevo Equipo de Implementación**. En este formulario, deberá ser completado con los siguientes datos:

- 1. **Datos del Responsable**: El usuario podrá ingresar la información del responsable del equipo de implementación.
- 2. **Unidad Organizacional**: El usuario podrá seleccionar o ingresar la unidad organizacional a la que pertenece el equipo de implementación.
- 3. **Funciones que Realiza**: El usuario detallará las funciones específicas que realiza el equipo de implementación dentro de la organización.

Una vez completados todos los campos requeridos, se debe seleccionar la opción: **"Aceptar"** para guardar la información.

|   | Nuevo equipo de implementación                                     |        |         |   |
|---|--------------------------------------------------------------------|--------|---------|---|
|   | Datos del responsable<br>ANGELGABRIEL                              |        |         |   |
|   | Nombre del funcionario de la entidad                               |        |         |   |
| L | Unidad Organizacional<br>Unidad de Gestión y Transformación Digita | l      |         | ~ |
|   |                                                                    |        |         |   |
| L | Funciones<br>Elaboración del Plan                                  |        |         |   |
|   |                                                                    |        |         |   |
| L |                                                                    | Cerrar | Aceptar |   |
|   |                                                                    | _      | _       |   |
|   |                                                                    |        |         |   |

El sistema procesará los datos y reflejará la siguiente información:

- Datos del Responsable
- Unidad Organizacional
- Funciones que Realiza

Dentro de las acciones disponibles, el sistema habilitará las siguientes opciones:

• Editar los datos del equipo de implementación: Permitirá al usuario modificar cualquier dato ingresado previamente, como el responsable, la unidad organizacional o las funciones realizadas.

• Eliminar: Eliminará el equipo de implementación registrado, junto con toda la información asociada a él.

| PISLEA                                      |            |                          |                               |                         |                                   |                                         | •        | L B                   | JR  |
|---------------------------------------------|------------|--------------------------|-------------------------------|-------------------------|-----------------------------------|-----------------------------------------|----------|-----------------------|-----|
| PISLEA Registro y Reformulación Seguimiento | PISLEA pla | n 2025 2030              |                               |                         |                                   |                                         |          | 🕽 Verayu              | ida |
| <b>∐</b> t Estadísticas                     |            | Datos del resposanble    | Equipo de<br>Implementación   | Conocimiento del PISLEA | Capacitación y<br>Sensibilización | Inventario de software de<br>Escritorio |          |                       |     |
|                                             | Salr 2     | Equipo de Implementación |                               |                         |                                   | Anterio                                 | r Sig    | ulente $\rightarrow$  |     |
|                                             | Nro. V     | Datos del responsable    | Unidad organizativa           |                         | Funciones                         |                                         |          | Nuevo +<br>Accione    |     |
|                                             | 1          | ANGELGABRIEL             | Unidad de Gestión y Transforr | mación Digital          | Elaboració                        | n del Plan<br>Filas por pàgina 🛛 10 🔻   | 1-1 de 1 | <ul> <li>*</li> </ul> | >   |
|                                             |            |                          |                               |                         |                                   |                                         |          |                       |     |

# Paso 3: Conocimiento del PISLEA

En esta etapa, el sistema permite acceder a la opción: **"Nuevo"** para registrar un nuevo elemento dentro del módulo de **Conocimiento del PISLEA**. Al seleccionar esta opción, se abrirá un formulario donde se podrá ingresar los datos relevantes para el conocimiento en el sistema.

Este paso es esencial para registrar toda la información necesaria sobre el conocimiento específico del PISLEA, lo que permitirá que el sistema lo procese y lo asocie a los registros correspondientes. Una vez completado, se podrá continuar con las acciones necesarias para gestionar este nuevo conocimiento dentro del sistema.

| PISLEA                                                        |        |                                       |                             |                              |                                          |                                         | <b>e</b> 6   |          | JR |
|---------------------------------------------------------------|--------|---------------------------------------|-----------------------------|------------------------------|------------------------------------------|-----------------------------------------|--------------|----------|----|
| PISLEA  Registro y Reformulación  Segumiento  La Estadísticos | PISLEA | pter 2025 2020<br>Otos del resposable | Equipo de<br>Implementación | Concermiento del PISLEA      | (4)<br>Capacitación y<br>Sensibilización | Inventario de software de<br>Escritorio | <b>o</b> w   | er ayuda |    |
|                                                               | 🛞 Sair | 3. Conocimiento del PISLEA            |                             |                              |                                          | Anter                                   | ior Siguient | e →      | 1  |
|                                                               | Nro.   | Unidad organizativa                   | Cantidad de personal        | Ninguno                      | Básico                                   | Medio Alto                              | Nuev         | o +      |    |
|                                                               |        |                                       |                             | <b>Contract</b><br>Sin datas |                                          |                                         |              |          |    |
|                                                               |        |                                       |                             |                              |                                          | Filas por página: 10 🔻 No hay el        | lementos <   | >        |    |

Al seleccionar la opción: **"Nuevo"**, en la sección de **Conocimiento del PISLEA**, se despliega un formulario donde se deben completar los siguientes campos:

**1. Unidad Organizativa**: El usuario seleccionará o ingresará a la unidad organizacional a la que pertenece el grupo de funcionarios.

- **2. Cantidad de Funcionarios del Área**: El usuario ingresará el número total de funcionarios que pertenecen al área o unidad organizacional correspondiente.
- 3. Conocimiento de Software Libre y Estándares Abiertos: En este campo, el sistema solicitará la clasificación del nivel de conocimiento sobre software libre y estándares abiertos de los funcionarios del área, basándose en la cantidad de personal. Las opciones para clasificar el conocimiento son:
  - **Ninguno**: Si ninguno de los funcionarios tiene conocimiento sobre el tema.
  - **Básico**: Si los funcionarios tienen un conocimiento básico sobre software libre y estándares abiertos.
  - Medio: Si los funcionarios tienen un conocimiento intermedio sobre el tema.
  - **Alto**: Si los funcionarios tienen un nivel avanzado o experto en software libre y estándares abiertos.

Una vez completados todos los campos, seleccionar la opción: **"Aceptar"** para guardar la información ingresada. El sistema procesa los datos.

| 1997 ( 1997 ( 19 |                                  |              |      |
|----------------------------------------------------------------------------------------------------|----------------------------------|--------------|------|
| Nuevo conocimiento PISLEA                                                                                                    |                                  |              |      |
| Unidad Organizativa<br>Unidad de Gestión y Transformacio                                                                                                    | ón Digital                       |              | ~    |
| Cantidad<br>IOO                                                                                                    |                                  |              |      |
| Cantidad de funcionarios que requieren co<br>Conocimiento de software libre y est                                                                                                    | apacitación<br>tándares abiertos |              |      |
| Ninguno Básico<br>50 I                                                                                                    | C Nedio                          | ≎ Alto<br>10 | 0    |
|                                                                                                    |                                  | Cerrar       | ptar |
|                                                                                                    |                                  |              |      |

El sistema refleja la información de la unidad organizativa, la cantidad de funcionarios y el nivel de conocimiento registrado.

A su vez, en la interfaz se mostrará una **columna de acciones**, donde se podrá realizar las siguientes operaciones:

- Editar: Permite al usuario modificar cualquier dato ingresado en el formulario, como la unidad organizativa, la cantidad de funcionarios o el nivel de conocimiento.
- Eliminar: El usuario podrá eliminar cualquier registro de la unidad organizativa y su información asociada.

Además, se podrá continuar generando **nuevas unidades organizativas** seleccionando nuevamente la opción **"Nuevo"**, lo que permitirá al usuario registrar más datos según sea necesario.

| PISLEA                                      |         |                                            |                             |                                |                            |              |                      |                               | •      | ¢         | ۰ (     |
|---------------------------------------------|---------|--------------------------------------------|-----------------------------|--------------------------------|----------------------------|--------------|----------------------|-------------------------------|--------|-----------|---------|
| PISLEA Registro y Reformulación Segurniento | PISLEA  | pion 2022 2000                             | Equipo de<br>Implementación | (3)<br>Conocimiento del PISLEA | Capacitaci<br>Sensibilizae | ón y<br>ción | Inventario d<br>Esci | 5)<br>e software de<br>itorio |        | O Ver     | r ayuda |
|                                             | ⊗ Salir | 3. Conocimiento del PISLEA                 |                             |                                |                            |              |                      | An                            | terior | Siguiente | →       |
|                                             |         |                                            |                             |                                |                            |              |                      |                               | [      | Nuevo     | +       |
|                                             | Nro.    | Unidad organizativa                        |                             | Cantidad de personal           | Ninguno                    | Básico       | Medio                | Alto                          |        | Ac        | ciones  |
|                                             | 1       | Unidad de Gestión y Transformación Digital |                             | 100                            | 50                         | 30           | 10                   | 10                            |        | 1         | ÷       |
|                                             |         |                                            |                             |                                |                            |              | Filas por            | página: 10 🔻                  | 1-1 de | <         | >       |

# Paso 4: Cronograma de Capacitación y Sensibilización

El **Cronograma de Capacitación y Sensibilización** es una herramienta para planificar y organizar las sesiones de formación relacionadas con el uso y conocimiento del PISLEA. Para comenzar, el usuario presionará la opción **"Nuevo".** 

| PISLEA                                                               | 0,                                                                                                    | ¢         | •     | JR |
|----------------------------------------------------------------------|----------------------------------------------------------------------------------------------------|-----------|-------|----|
| PISLEA<br>Registro y Reformulación<br>Seguimiento<br>In Estadísticos | PISLEA pin 2002 2000<br>Datos del resposanble Equipo de Conocimiento del PISLEA Capacitación y Inventario de software de<br>Implementación Sensibilización y Escritorio | O Ver     | ayuda |    |
|                                                                      | Sair     4. Cronograma de capacitación y sensibilización     Antener                                                                                                    | Sigulente | →     |    |
|                                                                      | Capacitación / Sensibilización Capacitación (Unidad Sistemas)                                                                                                    |           |       |    |
|                                                                      |                                                                                                    | Nuevo     | +     |    |
|                                                                      | Nro. Unidad organizativa Cantidad tatal de personal Cantidad de personal que requiere capacitación/sensibilización Cestión Cronograma de capacitación                   | Acci      | ones  |    |
|                                                                      | Sin datas                                                                                                    |           |       |    |
|                                                                      | Filos por págna: 10 👻 No hay elementos                                                                                                    | xs ≮      | >     |    |

Al seleccionar la opción: "Nuevo" en el sistema, se desplegará el formulario Nuevo Cronograma de Capacitación y Sensibilización, este formulario, se debe completar con los siguientes campos:

- **1. Unidad Organizativa**: El usuario seleccionará la unidad organizacional a la que corresponde el personal que recibirá la capacitación.
- 2. Cantidad Total del Personal: El usuario ingresará el número total de funcionarios que forman parte de la unidad organizativa.
- **3. Cantidad Total de Personal que Requiere Capacitación**: El usuario señalará el número de funcionarios que requieran capacitación dentro de la unidad organizativa, este campo es importante para calcular la cobertura de la formación.

- 4. Cronograma de Capacitación por Gestiones: En la parte inferior del formulario, se encuentra un recuadro donde se ingresará el cronograma de capacitación, dividido por años de gestión, se especificará la cantidad de personal a capacitar en los siguientes años:
  - o **2025**
  - o **2026**
  - **2027**
  - o **2028**

Una vez completados todos los campos, el usuario seleccionará la opción: **"Aceptar"** para guardar el cronograma ingresado. El sistema procesará los datos y generará el cronograma de capacitación y sensibilización para la unidad organizativa seleccionada, permitiendo su posterior edición o eliminación si es necesario.

|   | 1311                     |                           |                 |                   |            |             | and the second second |
|---|--------------------------|---------------------------|-----------------|-------------------|------------|-------------|-----------------------|
|   | Nuevo cro                | nograma                   | de capaci       | tación y se       | nsibilizo  | ación       |                       |
|   | Unidad Orga<br>Unidad de | nizativa<br>Gestión y Tro | Insformación    | Digital           |            |             | ~                     |
|   | Cantidad tote<br>100     | al de personal            |                 |                   |            |             | \$                    |
|   | Cantidad total           | de funcionario            | S               |                   |            |             |                       |
| L | Cantidad de<br>80        | personal que re           | equiere capacit | ación/sensibiliza | ción       |             | \$                    |
|   | Cantidad de fu           | uncionarios que           | requieren capo  | acitación         |            |             |                       |
|   | Cronograma               | de capacita               | ción            |                   |            |             |                       |
|   | 2025<br>50               | \$                        | 2026<br>20      | \$                | 2027<br>10 | ≎ 2028<br>0 | \$                    |
|   |                          |                           |                 |                   |            |             |                       |
|   |                          |                           |                 |                   |            | Cerrar      | Aceptar               |
|   |                          | -                         | _               | -                 | -          | _           |                       |

Después de seleccionar la opción: **"Aceptar"**, el sistema reflejará la información registrada, mostrando el cronograma de capacitación correspondiente para la unidad organizativa seleccionada.

En esta vista, se habilitará una columna de acciones donde se podrá realizar lo siguiente:

- Editar: El usuario modificará algún dato del cronograma (como la unidad organizativa, cantidad de personal o las gestiones).
- Eliminar: Si el usuario desea eliminar un cronograma previamente ingresado, podrá hacerlo seleccionando la opción "Eliminar".

Además, el usuario podrá seguir generando **otros cronogramas de capacitación** para diferentes áreas o unidades organizativas seleccionando nuevamente la opción **"Nuevo"**.

Una vez que el usuario haya terminado de gestionar los cronogramas, presionará el botón **"Siguiente"** para avanzar al siguiente paso del proceso.

| PISLEA                 |         |                                            |                                      |                                                |                  |         |                            | •        | 6 4      | JR          |
|------------------------|---------|--------------------------------------------|--------------------------------------|------------------------------------------------|------------------|---------|----------------------------|----------|----------|-------------|
| PISLEA                 | DICLEA  | (100 0000 0000)                            |                                      |                                                |                  |         |                            |          | O Vor a  | naude       |
| Registro y Reformation | HIJLLA  | protected accord                           |                                      |                                                |                  |         |                            |          |          | Juuu        |
| Seguimiento            |         | -                                          | -                                    |                                                | -                |         |                            |          |          |             |
| L Estadísticas         |         | Ø ——                                       | 🕗                                    | 🕗                                              | (4)              |         | (5)                        |          |          |             |
|                        |         | Datos del resposanble                      | Equipo de                            | Conocimiento del PISLEA                        | Capacitación y   | Inve    | ntario de software de      |          |          |             |
|                        |         |                                            | Implementación                       |                                                | Sensibilización  |         | Escritorio                 |          |          |             |
|                        |         |                                            |                                      |                                                |                  |         |                            | _        |          |             |
|                        | (🗷 Sair | 4. Cronograma de capacitación y sensibiliz | zación                               |                                                |                  |         | Anterio                    | r s      |          | <b>&gt;</b> |
|                        |         |                                            |                                      |                                                |                  |         |                            |          |          |             |
|                        | Capa    | acitación / Sensibilización Capacita       | ción / Sensibilización (Unidad Siste | imas)                                          |                  |         |                            |          |          |             |
|                        |         |                                            |                                      |                                                |                  |         |                            |          |          |             |
|                        |         |                                            |                                      |                                                |                  |         |                            |          | Nuevo +  |             |
|                        | Nro.    | Unidad organizativa                        | Cantidad total de personal           | Cantidad de personal que requiere capacitación | /sensibilización | Gestión | Cronograma de capacitación |          | Accion   | ies         |
|                        |         |                                            |                                      |                                                |                  | 2025    | 50                         |          |          |             |
|                        |         |                                            |                                      |                                                |                  | 2026    | 20                         |          |          | - I         |
|                        |         | Unidad de Gestion y Transformación Digital | 100                                  | 80                                             |                  | 2027    | 10                         |          | <u> </u> | <u> </u>    |
|                        |         |                                            |                                      |                                                |                  | 2028    | 0                          |          |          |             |
|                        |         |                                            |                                      |                                                |                  |         | Filas por página: 10 💌     | 1-1 de 1 | <        | >           |
|                        |         |                                            |                                      |                                                |                  |         |                            |          |          |             |
|                        |         |                                            |                                      |                                                |                  |         |                            |          |          |             |

## Paso 5: Cronograma de Inventario de Software de Escritorio

En este paso, al seleccionar la opción: "Nuevo", se desplegará el formulario de Nuevo Cronograma de Inventario de Software de Escritorio en esta pantalla, se tendrá dos opciones principales:

- **1. Cantidad Total de Equipos de Computación de la Entidad**: Permite registrar el total de equipos de computación de la entidad.
- 2. Nuevo: Al seleccionar esta opción, se generará un nuevo cronograma para registrar los equipos y el software de escritorio correspondiente.

| PISLEA                                                               |                                             |                                           |                         |                                   |                                         | e 6 8 🦉     |
|----------------------------------------------------------------------|---------------------------------------------|-------------------------------------------|-------------------------|-----------------------------------|-----------------------------------------|-------------|
| PISLEA<br>Registro y Reformulación<br>Seguimiento<br>La Estadísticas | PISLEA para 2025 2000 -<br>Datos del respos | anble Equipo de<br>Implementación         | Conocimiento del PISLEA | Capacitación y<br>Sensibilización | Inventario de software de<br>Escritorio | Ver ayuda   |
|                                                                      | Salir     S. Cronograma de inventario d     | e software de escritorio                  |                         |                                   | Anterior                                | Siguiente → |
|                                                                      | Nra. Sistema aperativo ochud C              | fimatica actual Satema operativo a migrar | Offendice a migrar      | Cantildad de equipos              | Gestion Cronogramo de migració          | in Acciones |
|                                                                      |                                             |                                           |                         |                                   | nias por pagina: IU 👻 No hay eler       | nenros 🔇 💙  |

Al seleccionar la opción: **"Nuevo"**, se desplegará el formulario para registrar los datos del **Nuevo Cronograma de Inventario de Software de Escritorio**.

| Sistema operativo ad<br>Windows      | tual                  |             |        | ~           |
|--------------------------------------|-----------------------|-------------|--------|-------------|
| Ofimática actual<br>Microsoft Office |                       |             |        | ~           |
|                                      |                       |             |        |             |
| Sistema operativo a<br>Debian        | migrar                |             |        | ~           |
|                                      |                       |             |        |             |
| Ofimática a migrar<br>LibreOffice    |                       |             |        | ~           |
|                                      |                       |             |        |             |
| Cantidad de equipos<br>8             |                       |             |        | \$          |
| Cantidad de equipos d                | ue requieren migració | 'n          |        |             |
| 2025<br>4                            | 2026<br>2             | ≎ 2027<br>2 | 0      | 2028<br>D C |
|                                      |                       |             |        |             |
|                                      |                       |             | Cerrar | Aceptar     |

Una vez completado el formulario se debe seleccionar la opción: "Aceptar", el sistema reflejará lo registrado. También se habilitará la columna de acciones, donde se podrá editar o eliminar la información ingresada. Además, se podrá generar un nuevo cronograma de migración seleccionando nuevamente la opción: "Nuevo".

| PISLEA                                                |                       |                                                              |                                        |                             |                         |                                   |                              |                                           | •        | 6 J                   | JR |
|-------------------------------------------------------|-----------------------|--------------------------------------------------------------|----------------------------------------|-----------------------------|-------------------------|-----------------------------------|------------------------------|-------------------------------------------|----------|-----------------------|----|
| PISLEA                                                | PISLEA                | plan 2025. 2030                                              |                                        |                             |                         |                                   |                              |                                           | c        | Ver ayud              | la |
| <ul> <li>Seguimiento</li> <li>Estadísticas</li> </ul> |                       | Datos del resp                                               | cosanble                               | Equipo de<br>Implementación | Conocimiento del PISLEA | Capacitación y<br>Sensibilización | Inven                        | — 5<br>tario de software de<br>Escritorio |          |                       |    |
|                                                       | Salir<br>Cantidad tot | 5. Cronograma de inventar<br>al de equipos de computación de | io de software de es<br>la entidad: 10 |                             |                         |                                   |                              | Anteria                                   | or Sigu  | uiente →<br>Nuevo +   |    |
|                                                       | Nro. Sist             | ema operativo actual                                         | Ofimatica actual                       | Sistema operativo a migrar  | Ofimatica a migrar      | Cantidad de equipos               | Gestión                      | Cronograma de migración                   |          | Acciones              | ٦  |
|                                                       | 1 Win                 | dows                                                         | Microsoft Office                       | Debian                      | LibreOffice             | 8                                 | 2025<br>2026<br>2027<br>2028 | 4<br>2<br>2<br>0<br>ilas por página: 10 ▼ | 1-1 de 1 | <ul> <li>*</li> </ul> |    |

## Paso 6: Inventario de Servidores

## 1. Desplegar el Cronograma de Servidores:

El usuario al seleccionar la opción correspondiente, se abrirá una pantalla donde se podrá ingresar toda la información relacionada con los servidores de la entidad. Este cronograma permitirá identificar qué servidores deben ser migrados, que software libre se instalará y cómo se gestionarán los recursos durante y después de la migración.

En esta pantalla, el usuario tendrá la opción: **"Nuevo"** para agregar un nuevo servidor al cronograma. Al seleccionar esta opción, el usuario podrá registrar tanto los servidores físicos como los servidores virtuales, y completar los detalles requeridos para cada tipo.

#### 2. Categorías de Servidores:

En el formulario, se presentan dos tipos principales de servidores que se deben registrar:

• Servidores Físicos

| PISLEA         |                     |                                               |                            |                        |                   |                                               | •        | L 8       |       |
|----------------|---------------------|-----------------------------------------------|----------------------------|------------------------|-------------------|-----------------------------------------------|----------|-----------|-------|
| PISLEA         | PISLEA plan 2       | 025.2030                                      |                            |                        |                   |                                               |          | 🕽 Verayı  | Judia |
| Seguimiento    |                     |                                               |                            |                        |                   |                                               |          |           |       |
| L Estadísticas |                     | 6                                             | ⑦                          |                        |                   | (10)                                          |          |           |       |
|                |                     | Inventario de Servidores                      | Sistemas, Aplicaciones o   | Inventario de Software | Conjunto de Datos | Normativa de Aplicación<br>a Software Abierto |          |           |       |
|                |                     |                                               |                            |                        |                   |                                               |          |           |       |
|                | Salr 6. C           | ronograma de servidores                       |                            |                        |                   | Ante                                          | rior Sig | julente → |       |
|                | Servidores físic    | ios Servidores virtuales                      |                            |                        |                   |                                               |          |           |       |
|                | Cantidad total de : | servidores virtuales de la entidad: <b>60</b> | 2                          |                        |                   |                                               |          | Nuevo +   |       |
|                | Nro. Sistemo        | operativo del servidor virtual 🤝              | Distribución a ser migrado | Cantidad de servidores | Gestión           | Cronograma de migración                       |          | Accione   | 5     |
|                |                     |                                               |                            |                        | 2025              | 0                                             |          |           |       |
|                | 1 Window            | vs Server 2008 R2                             | Ubuntu Server 22.04 LTS    | 10                     | 2026              | 0                                             |          |           |       |
|                |                     |                                               |                            |                        | 2027              | 0                                             |          |           |       |
|                |                     |                                               |                            |                        | 2028              | Filas por página: 10 💌                        | 1-1 de 1 | < :       | ,     |
|                |                     |                                               |                            |                        |                   |                                               |          |           |       |
|                |                     |                                               |                            |                        |                   |                                               |          |           |       |

• Servidores Virtuales

## 2.1. Nuevo Cronograma de Servidores Físicos:

- **Cantidad total de servidores físicos de la entidad.** El usuario debe registrar la cantidad total de servidores físicos de la entidad.
- Al seleccionar la opción: "Nuevo Cronograma de Servidores Físicos", se abrirá un formulario donde se debe ingresar información detallada de los servidores físicos.
- Una vez completado todos los campos, el usuario podrá seleccionar la opción:
   "Aceptar" el sistema registrará la información que llevará a la pantalla, donde se podrá revisar y confirmar los datos del servidor físico registrado.

### 2.2. Nuevo Cronograma de Servidores Virtuales:

- Cantidad total de servidores virtuales de la entidad. El usuario registrará la cantidad total de servidores físicos de la entidad.
- Al seleccionar la opción: "Nuevo Cronograma de Servidores Virtuales", el sistema desplegará un formulario específico para registrar los servidores virtuales.

• Una vez completados los campos, el usuario seleccionará la opción: "Aceptar" y "Continuar" así, el sistema registrará la información y pasará a la siguiente pantalla donde el usuario podrá revisar y confirmar los detalles del servidor virtual.

| Sistema oper                 | rativo del servidor virtual        |                 |   |           | ~             |
|------------------------------|------------------------------------|-----------------|---|-----------|---------------|
| Selecciond                   | sonware actual                     |                 |   |           |               |
| Distribución o<br>Selecciona | i ser migrado<br>software a migrar |                 |   |           | ~             |
|                              |                                    |                 |   |           |               |
| Cantidad de<br>O             | servidores                         |                 |   |           | $\hat{}$      |
| Cantidad de se               | ervidores a migrar                 |                 |   |           |               |
| Cronograma                   | de migraciones                     |                 |   |           |               |
| 2025<br>O                    | ≎ 2026<br>0                        | \$<br>2027<br>O | 0 | 2028<br>O | $\hat{\cdot}$ |
|                              |                                    |                 |   |           |               |
|                              |                                    |                 |   |           |               |

**Revisión y Confirmación**: Una vez seleccionada la opción **"Aceptar"**, el usuario podrá revisar los detalles de los servidores (ya sean físicos o virtuales) en el cronograma. Si es necesario, será posible editar o eliminar antes de finalizar el proceso.

| Seguranete     Seguranete       | segurinario     tetradiances     tetradiances     te        | Segurination Segurination Segurination Extradiations    Letradiations       Extradiations     Contradiate de servidores       Servidores        Servidores        Servidores           Servidores           Servidores               Servidores                  Servidores            Servidores            Servidores        Servidores                Servidores              Servidores filess de lo entrided          Servidores filess de lo entrided      Servidores filess de lo entrided      Servidores filess de lo entrided      Servidores filess de lo entrided  Servidores filess de lo entrided      Servidores filess de lo entrided  Servidores filess de lo entrided  Servidores filess de lo entrided  Servidores filess de lo entrided  Servidores filess de lo entrided  Servidores filess de lo entrided  Servidores filess de lo entrided  Servidores filess de lo entrided  Servidores filess de lo entrided  Servidores filess de lo entrided  Servidores filess de lo entrided  Servidores filess de lo entrided  <                                                                                                    | Registro y Reformulación | PISLEA  | plan 2025. 2030                                  |                                       |                                    |                   |                                               | O Ver ayua                   |
|----------------------------------------------------------------------------------------------------|----------------------------------------------------------------------------------------------------|----------------------------------------------------------------------------------------------------|--------------------------|---------|--------------------------------------------------|---------------------------------------|------------------------------------|-------------------|-----------------------------------------------|------------------------------|
| In Estadistices                                                                                                    |                                                                                                    | Letodiatices                                                                                                    | Seguimiento              |         | _                                                | -                                     | -                                  | -                 |                                               |                              |
| Inventorio de Servidores     Sistemas, Aplicaciones o<br>Servicios     Inventorio de Software<br>asociado     Conjunto de Datos<br>asociado     Normativa de Aplicación<br>a Software Abierto       Image: Servidores     Image: Servidores     Image: Servidores     Image: Servidores     Image: Servidores       Servidores     Servidores vituales     Image: Servidores     Image: Servidores     Image: Servidores       Servidores fiscos de la entidad     Image: Servidores vituales     Image: Servidores     Image: Servidores       Image: Servidores fiscos de la entidad     Image: Servidores vituales     Image: Servidores     Image: Servidores       Image: Servidores fiscos de la entidad     Image: Servidores vituales     Image: Servidores     Image: Servidores       Image: Servidores fiscos de la entidad     Image: Servidores vituales     Image: Servidores     Image: Servidores       Image: Servidores fiscos de la entidad     Image: Servidores fiscos de la entidad     Image: Servidores     Image: Servidores       Image: Marcine spectrice base del hordware ectual     Image: Servidores     Image: Servidores     Image: Servidores       Image: Marcine spectrice base del hordware ectual     Image: Servidores     Image: Servidores     Image: Servidores       Image: Marcine spectrice base del hordware ectual     Image: Servidores     Image: Servidores     Image: Servidores       Image: Marcine base del hordware ectual     Image: Servidores     Image                                                                                                    | Inventorio de Servidores     Sistemas, Aplicacione o<br>Servicios     Inventorio de Software<br>asociado     Conjunto de Datas<br>asociado     Normativa de Aplicación<br>o Software Aberto <ul> <li></li></ul>                                                                                                    | Inventorio de Servidores     Sistemas: Aplicaciones o<br>Servicios     Inventorio de Software<br>asociado     Conjunto de Datos<br>asociado     Normativa de Aplicación<br>o Software Abierto       Image: Servidores     Image: Servidores     Image: Servidores     Image: Servidores     Image: Servidores       Servidores facco     Servidores vituales     Image: Servidores facco     Servidores remained e servidores facco     Image: Servidores remained e servidores     Image: Servidores remained e servidores     Servidores remained e servidores     Image: Servidores remained e servidores     Image: Servidores remained e servidores     Servidores remained e servidores     Servidores remained e servidores     Servidores     Servidores<                                                                                                    | Estadísticas             |         | (6)                                              | (7)                                   | (8)                                | (9)               | (10)                                          |                              |
| Sor & Cronggran de servidores      Servidores filicos      Servidores filicos      Servidores filicos de la entidad      Servidores filicos de la entidad      Contidad total de servidores filicos de la entidad      Contidad total de servidores      Servidores vibulas      Contidad eservidores      Contidad de servidores      Contidad de servidores      Contid | Start       6. Conograma de servidores       Exercision de servidores virtuales         Servidores fínicos de la entícial       Image: Contridició de servidores fínicos de la entícial       Image: Contridició de servidores fínicos de la entícial       Image: Contridició de servidores fínicos de la entícial       Image: Contridició de servidores fínicos de la entícial       Image: Contridició de servidores       Contridició de servidores       Contridició de servidores       Contridició de servidores       Contridició de servidores       Contridició de servidores       Contridició de servidores       Contridició de servidores       Contridició de servidores       Contridició de servidores       Contridició de servidores       Contridició de servidores       Contridició de servidores       Detector       Contridició de servidores       Contridició de servidores       Co                                                                                                    | O State       6 Cronograma de servidores       Annor O Servidores         Servidores físicos       Servidores ríticos de la entidad.       Image: Contidad de servidores       Contidad de servidores       Contidad de servidore     |                          |         | Inventario de Servidores                         | Sistemas, Aplicaciones o<br>Servicios | Inventario de Software<br>asociado | Conjunto de Datos | Normativa de Aplicación<br>a Software Abierto |                              |
| Consignment des servicheres     Servicheres     Servicher | Other       Compared to servidores       Compared to servidores       Contribution to ser migrado       Contribution to ser migrado       Contribution to ser migrad                                                                                                    | Consignance de serviciones     Annono     Conserviciones       Serviciones filecos     Serviciones verturales     Innono     Serviciones verturales       Constitudad totol de serviciones filecos de lo entidad.     Image: Constitudad de serviciones     Constidad de serviciones     Constitudad de serviciones     Constitudad de serviciones     Constitudad de serviciones |                          |         |                                                  |                                       |                                    |                   |                                               |                              |
| Servidores filicos Servidores virtuales           Considerat filicos         Servidores virtuales         Num +           Invasional filicos de la entidad.         34         2         1         Num +           Invasional filicos de la entidad.         34         2         1         Servidores ritudores filicos de la entidad.         34         2         1         Considerat filicos de la entidad.         4         2         1         Conseguna de ingración         Accione           1         Windows Server 2016         Debion II (Bullayes)         10         2025         0         1         1         1         1         1         1         1         1         1         1         1         1         1         1         1         2025         10         1         2027         0         1         1         1         1         1         1         1         1         1         1         1         1         1         1         1         1         1         1         1         1         1         1         1         1         1         1         1         1         1         1         1         1         1         1         1         1         1         1         1         1                                                                                                    | Servidores fitacos         Servidores virtuales         Centidad total de servidores         Contidad total de servidores         Contidad total de                                                                                                    | Servidores filicos       Servidores virtuales         Cantidad total de servidores filicos de la entidad.       34       1       1       Distribución a ser migrado       Cantidad de servidores       Centidad de servidores       Centidad de servi              |                          | ⊗ So    | 6. Cronograma de servidores                      |                                       |                                    |                   | Anter                                         | rior Siguiente $\rightarrow$ |
| Serviciones ritudes<br>Contridad total de servidores físicos de la entidad. 34 2<br>Nex. Sistema operative base del hardware actual Distribución a ser migrado<br>1 Windows Server 2016 Debian II (Bullaye) 10 2025 10<br>2027 0<br>2028 0<br>Entre por podance 10 v Heldel 5 2                                                                                                    | Serviciones riticos       Serviciones ventudads       Serviciones ventudads       Serviciones ventudads       New *       New *       Serviciones fixicos de la entidad       Serviciones ventudads       Cantidad de serviciones       Cestion       Consegurande migradad       Accores         New Server 2016       Debion II (Bulliveye)       10       2025       0       2026       0       2027       0       2028       0       2028       0       2027       0       2028       0       2028       0       2028       0       2027       0       2028       0       2028       0       2028       0       2028       0       2028       0       2028       0       2028       0       2028       0       2028       0       2028       0       2028       0       2028       0       2028       0       2028       0       2028       0       2028       0       2028       0       2028       0       2028       0       2028       0       2028       0       2028       0       2028       0       2028       0       2028       0       2028       0       2028       0       2028       0       2028       0       2028       0       2028       0       <                                                                                                    | Serviciones frances         Serviciones verticales           Cantidad total de serviciones frances de la entidade         34                                                                                                    |                          |         | a deser finites and a state of the state of the  |                                       |                                    |                   |                                               |                              |
| Contriduct total de servidores físicos de la entidad. 34 2<br>Nra. Sistema operativo base del hardware actual Distribución a ser migrado Cantidad de servidores Cestión Cronogramo de migración Acciane<br>1 Windows Server 2016 Debion II (Bullavye) 10 2025 10<br>2027 0 0<br>2027 0 1<br>2028 0 1<br>Fica por obdance 10 v Hidel 4 4 2                                                                                                    | Contridand total die servidares fisioon die la entidant 194 2<br>Nos Tatiena operative base die Handware octual Datribuicion eter migrade Cantidad die servidares Cantidad die servidares Cantidad die s | Cantidad total de servidores finicas de la entidad:     34     2     Neve       Nee     Sentema operativo base del hardware actual     Distribución a ser migrado     Cantidad de servidores     Centidad de servidores     Centidad de servidores<                       |                          | Ser     | vidores rísicos Servidores virtudies             |                                       |                                    |                   |                                               |                              |
| New       Statema operative base del hordware actual       Distribución a ser migrado       Contidad de servidores       Gestión       Cronograna de migración       Accessor         1       Windows Server 2016       Debian II Bulleye)       10       2025       10       2027       0       10       2027       0       10       10       10       10       10       10       10       10       10       10       10       10       10       10       10       10       10       10       10       10       10       10       10       10       10       10       10       10       10       10       10       10       10       10       10       10       10       10       10       10       10       10       10       10       10       10       10       10       10       10       10       10       10       10       10       10       10       10       10       10       10       10       10       10       10       10       10       10       10       10       10       10       10       10       10       10       10       10       10       10       10       10       10       10       10                                                                                                    | No.         Statema operative losse del hardware actual         Datribución a ser migrado         Cantidad de servidores         Centidad de servidores         Consograma de migrado         Acctores           1         Windows Server 2016         Debion 11 (Bultiveye)         10         2025         0         2027         0         2027         0         2028         0         10         10         10         10         10         10         10         10         10         10         10         10         10         10         10         10         10         10         10         10         10         10         10         10         10         10         10         10         10         10         10         10         10         10         10         10         10         10         10         10         10         10         10         10         10         10         10         10         10         10         10         10         10         10         10         10         10         10         10         10         10         10         10         10         10         10         10         10         10         10         10         10         10                                                                                                    | Nea     Statema operative base del hordware actual     Distribución a ser migrado     Canifold de servidores     Centión     Cronegrama de migración     An       1     Windows Server 2016     Debion II (Bulliaye)     De     2026     0     2027     0     2027     0     2028     0     1                                                                                                    |                          | Cantida | ad total de servidores físicos de la entidad: 34 | 1                                     |                                    |                   |                                               | Nuevo +                      |
| No.     Statema operative loss del hardware actual     Datificación a ser migrado     Cantidad de servidores     Cestión     Cronograma de migración     Accione       1     Windows Server 2016     Debian II (Bullisye)     10     2025     0     2027     0       2028     0     2028     0     2028     0     10     10     10                                                                                                    | Nex     Stemen operative base del hordware actual     Datribución a ser migrado     Catilidad de servidores     Gestión     Cronograma de migradoin     Accines       1     Windows Server 2016     Debion 11 (Bullisye)     10     2025     10     2027     0       2028     0     0     2027     0     2028     10     10       2028     1     1     1     1     1     1     1     1     1                                                                                                    | No.     Statema operative loave dath bankware actual     Distribution as er migrado     Cantidad es servideres     Gestión     Cromograma de migradoin       1     Windows Server 2016     Debion 11 (Bullivye)     D     2026     0.0       2027     0.0     2029     0.0                                                                                                    |                          |         |                                                  |                                       |                                    |                   |                                               |                              |
| 1         Windows Server 2016         Debian II (Bulkeye)         10         2025         0           2027         0         2027         0         2028         0                                                                                                    | 1         Windows Server 2016         Debian 11 (Bultiseye)         10         2025         10           2022         0         0         2028         0         0           2028         0         0         0         0         0                                                                                                    | 1         Windows Server 2016         Debian II (Bullisyee)         10         2026         0           2027         0         2027         0         2027         0           2028         0         2028         0         2028         0                                                                                                    |                          | Nro.    | Sistema operativo base del hardware actual       | Distribución a ser migrado            | Cantidad de servidore              | s Gestión         | Cronograma de migración                       | Acciones                     |
| 1 Windows Server 2016 Debin II (Bulleyee) 10 2026 0<br>2027 0<br>2028 0                                                                                                    | 1         Windows Server 2016         Debian 11 (Butteye)         10         2026         0           2028         0         2028         0         0         0           Filos por pógina: 10         III del 1         < >         >                                                                                                    | I         Windows Server 2016         Debian II (Bullisye)         ID         2026         0           2028         0         2028         0         2028         0         2028         0         2028         0         2028         0         0         2028         0         0         2028         0         0         0         0         0         0         0         0         0         0         0         0         0         0         0         0         0         0         0         0         0         0         0         0         0         0         0         0         0         0         0         0         0         0         0         0         0         0         0         0         0         0         0         0         0         0         0         0         0         0         0         0         0         0         0         0         0         0         0         0         0         0         0         0         0         0         0         0         0         0         0         0         0         0         0         0         0         0         0         0                                                                                                    |                          |         |                                                  |                                       |                                    | 2025              | 10                                            |                              |
| 2027 0<br>2028 0<br>Fits for boding 10 ▼ 1-1de1 5 2                                                                                                    | 2027 0<br>2028 0<br>Filds por pógna: 10 ▼ H1 ds1 < >                                                                                                    | 2027 0<br>2028 0                                                                                                    |                          | 1       | Windows Server 2016                              | Debian 11 (Bullseye)                  | 10                                 | 2026              | 0                                             | / =                          |
| 2028 0<br>Filos por pódaina 10 💌 I-1 de 1 🧠 2                                                                                                    | 2028 0<br>Filas por página: 10 ▼  -  de  < >                                                                                                    | 2028 0                                                                                                    |                          |         |                                                  |                                       |                                    | 2027              | 0                                             | _                            |
| Filos por pósinoz. 10 💌 I-1 de 1 🧉 🗧                                                                                                    | Filos por pógina: 10 💌 I-1 de I 🤇 🗲                                                                                                    |                                                                                                    |                          |         |                                                  |                                       |                                    | 2028              | 0                                             |                              |
|                                                                                                    |                                                                                                    | Filos por página: 10 💌 I-i de l 🔇                                                                                                    |                          |         |                                                  |                                       |                                    |                   | Filas por página: 10 💌                        | l-l de l < >                 |

# Paso 7: Cronograma de Sistemas, Aplicaciones o Servicios

En este paso, en la **pantalla principal** se presentan dos opciones principales:

- **1. Cantidad total de sistemas, aplicaciones y servicios de la entidad** Donde se muestra el total de los sistemas, aplicaciones y servicios registrados en la entidad.
- 2. Opción "Nuevo": Al seleccionar esta opción, el usuario podrá registrar un nuevo sistema, aplicación o servicio en el cronograma. Esto permitirá al usuario ingresar la información relevante de cada uno según sea necesario.

| PISLEA                                                            |                                                                                               |                                                         |                                               |                      |                                                                                                    |                  |
|-------------------------------------------------------------------|-----------------------------------------------------------------------------------------------|---------------------------------------------------------|-----------------------------------------------|----------------------|----------------------------------------------------------------------------------------------------|------------------|
| PIELEA<br>Registro y Reformulación<br>Seguimiento<br>Latadisticas | PISLEA per 2028 2000                                                                          | idores Sistemas, Aplicaciones o<br>Servicios            | 8<br>Inventaria de Software<br>asociado       | Conjunto de Datos    | Tomotiva de Aplicación<br>a Software Abierto                                                                                             | Ver ayuda        |
|                                                                   | Sair     7. Cronograma de estemas, ap     Contidad total de satemas, aplicaciones y servicion | olicacciones o servicios<br>s de la entidad:            |                                               |                      | Ante                                                                                                    | rior Siguiente → |
|                                                                   | Nro. Nombre de Sistema, Aplicaciones o Servicios                                              | Framework o Lenguaje de programación actual             | Motor de base de datos actual                 | Operación a realizar | Gestión Cronograma de mig                                                                                                    | ración Acciones  |
|                                                                   | 1 PSLEA                                                                                       | <ul> <li>JavoScript</li> <li>C#</li> <li>C++</li> </ul> | MySOL     Microsoft SOL Server     PostgreSOL | Desarrolio total     | 2025         100%           2026         0%           2027         0%           2028         0%           Filas por página:         10 ▼ | 2 ii 1-1 de1 < > |

Al seleccionar la opción **"Nuevo"**, se desplegará el formulario titulado **"Nuevo Cronograma de Inventario de Sistemas, Aplicaciones y Servicios"**. En este formulario se deben completar los datos solicitados sobre el nuevo sistema, aplicación o servicio que se desea registrar.

• Una vez que todos los campos requeridos han sido llenados, el usuario debe "Aceptar" para registrar la información y continuar con el proceso.

| Sistema, Apl                   | licación o Servicio                               |                          |               |        |           |          |
|--------------------------------|---------------------------------------------------|--------------------------|---------------|--------|-----------|----------|
| Framework o L<br>Selecciona u  | Lenguaje de programación<br>un framework o Lenguc | actual<br>ije de program | nación actual |        |           | ~        |
| Motor de base<br>Selecciona e  | e de datos actual<br>el motor de base de da       | itos actual              |               |        |           | ~        |
| Operación a re<br>Selecciona a | ealizar<br>operación a realizar                   |                          |               |        |           | ~        |
| Cronograma a                   | de migración                                      |                          |               |        |           |          |
| 2025<br>%                      | ≎<br>2026<br>%                                    | \$                       | 2027<br>%     | \$     | 2028<br>% | <b>^</b> |
|                                |                                                   |                          |               |        |           |          |
|                                |                                                   |                          |               | Cerrar | Acept     | tar      |

El sistema refleja la información declarada y mostrará el **cronograma de migración** y habilitará la columna **"Acciones"**, donde se podrá **editar** o **eliminar** la información registrada según sea necesario.

| PISLEA                                      |                                                                                                    |                                                                        |                                                                             |                                          |                                                                                                    | Q 6 8 A2          |
|---------------------------------------------|----------------------------------------------------------------------------------------------------|------------------------------------------------------------------------|-----------------------------------------------------------------------------|------------------------------------------|----------------------------------------------------------------------------------------------------|-------------------|
| PISLEA Registro y Reformulación Seguimiento | PISLEA per 2005. 2000                                                                                         | o<br>Sistemas, Aplicaciones o<br>Servicios                             | (8)<br>Inventario de Software<br>asociado                                   | O           Conjunto de Datos            | (10)<br>Normativa de Aplicación<br>a Software Ablerto                                                                                       | Ver ayuda         |
|                                             | Sair     7. Cronograma de sistemas, aplicacion     Cantidad total de sistemas, aplicaciones y servicios de la | a entidad 100                                                          |                                                                             |                                          | Ant                                                                                                    | erior Siguiente → |
|                                             | Na Nombre de Sistema, Aplicaciones o Servicios A                                                              | Promework a Language de programación actual<br>JavaScript<br>C#<br>C++ | Meter de base de dotos actual<br>• MySQL<br>• McSQL Server<br>• Postgre/SQL | Operación a realizar<br>Desarrolio total | Cestion         Cronegrama de mi           2025         1.00%           2026         0%           2027         0%           2028         0% | aradon Acciones   |

Paso 8: Inventario de Software Asociado

En este paso, en la pantalla principal existe la opción de gestionar el inventario de software asociado a los sistemas registrados.

| PISLEA                                                |                          |                   |                         |              |                   |                              | Q. 6. 8             | AZ |
|-------------------------------------------------------|--------------------------|-------------------|-------------------------|--------------|-------------------|------------------------------|---------------------|----|
| PISLEA                                                | PISLEA plan 2025. 2030   |                   |                         |              |                   |                              | C Ver ayu           | ta |
| <ul> <li>Seguimiento</li> <li>Estadísticas</li> </ul> | Invest                   |                   | Sistemas Aplicaciones o | 8            | (9)               |                              |                     |    |
|                                                       | IIIVe                    | uno de servidores | Servicios               | asociado     | conjunio de Dalos | a Software Abierto           |                     |    |
|                                                       | Salir 8. Inventario de S | oftware asociado  |                         |              |                   | Ar                           | nterior Siguiente → |    |
|                                                       |                          |                   |                         |              |                   |                              | Nuevo +             |    |
|                                                       | Nro. Nombre del software |                   | Fabricante/Proveedor    | Hardware aso | iado              | Uso específico               | Acciones            |    |
|                                                       |                          |                   |                         | Sin datas    |                   |                              |                     |    |
|                                                       |                          |                   |                         |              |                   | Filas por página: 10 👻 No ha | iy elementos < 🗲    |    |
|                                                       |                          |                   |                         |              |                   |                              |                     |    |

#### 1. Opción "Nuevo"

Se desplegará un formulario donde el usuario podrá registrar el **software asociado** a los sistemas, aplicaciones o servicios de la entidad. Se deberá completar los campos solicitados para cada software que se desee incluir en el inventario.

| ario de Ser | rvidores          | Sistemas, Aplicaciones o   | Inventario de Softwa | re      | Conjunto de |
|-------------|-------------------|----------------------------|----------------------|---------|-------------|
|             | Nuevo registro    | inventario software asocio | ado hardware         |         |             |
| tware       | Nombre del softw  | rare                       |                      |         |             |
|             | Fabricante/Provee | edor                       |                      |         |             |
|             | Hardware asociad  | do                         |                      |         |             |
|             | Uso específico    |                            |                      |         |             |
|             |                   |                            | Cerrar               | Aceptar |             |
|             |                   |                            |                      |         | 11          |

• Una vez llenados todos los campos requeridos, se debe elegir la opción de "Aceptar" para registrar la información.

## 2. Columna "Acciones"

Después de completar el registro en la nueva pantalla se habilitará la **columna "Acciones"**, donde el usuario podrán realizar las siguientes acciones:

- Editar
- Eliminar

Además, el usuario tendrá la opción de **generar un nuevo registro** y agregará más software asociado al inventario.

| PISLEA                                                      |         |                       |                                      |                                                      |                         |                                                       | •        |            | AZ |
|-------------------------------------------------------------|---------|-----------------------|--------------------------------------|------------------------------------------------------|-------------------------|-------------------------------------------------------|----------|------------|----|
| PISLEA  Registro y Reformulación  Seguimiento  Estadísticas | PISLEA  | plan 2025 2000        | o de Servidores Sistemas. Ap<br>Serv | licaciones o Inventario de Software<br>cios asociado | Conjunto de Datos 1     | (10)<br>Normativa de Aplicación<br>a Software Abierto | ¢        | ) Ver ayus | da |
|                                                             | ⊗ Salir | 8. Inventario de Soft | ware asociado                        |                                                      |                         | Anteria                                               | or Sign  | ulente →   |    |
|                                                             | Nro.    | Nombre del software   | Fabricante/Proveedor                 | Hardware asociado                                    | Uso esp                 | ecifico                                               |          | Acciones   |    |
|                                                             | 1       | Microsoft             | Microsoft Corporation                | Hardware de almacenamiento                           | facilitan el funcionami | iento del ordenador,<br>Filas por página: 10 💌        | 1-1 de 1 | <b>∠</b> ∎ |    |
|                                                             |         |                       |                                      |                                                      |                         |                                                       |          |            |    |

# Paso 9: Conjunto de Datos

En este paso, se gestiona el cronograma del **Conjunto de Datos**.

1. Opción "Nuevo"

Al presionar **"Nuevo"**, se desplegará un formulario donde se podrá registrar la información relacionada con los conjuntos de datos de la entidad.

| PISLEA            |                                                                              |                                                | Q 6 8 (22                                                  |
|-------------------|------------------------------------------------------------------------------|------------------------------------------------|------------------------------------------------------------|
| PISLEA            | PISLEA plon 2025 2030                                                        |                                                | C Ver ayuda                                                |
| Seguimiento       |                                                                              |                                                |                                                            |
| III. Estadisticas | Inventario de Servidores Sistemas, Aplicaciones o<br>Servicios               | Inventario de Software Conjunto de Datasociado | os Normativa de Aplicación<br>a Software Ablerto           |
|                   | Sair     9. Cronograma de conjunto de datos                                  |                                                | Anterior Siguiente →                                       |
|                   |                                                                              |                                                | Nuevo +                                                    |
|                   | Nro. Descripción / Características Formato actual                            | Formato a ser adoptado Gestión                 | Cronograma de adaptación por porcentaje de avance Acciones |
|                   |                                                                              | 2025                                           | 100%                                                       |
|                   | es es el una nueva version PST - Archivo de almacenamiento de Outlook (.pst. | .ost) MP3 - Audio con pérdidas (.mp3) 2026     | 0%                                                         |
|                   |                                                                              | 2027                                           | 0%                                                         |
|                   |                                                                              | 2028                                           | 0%                                                         |
|                   |                                                                              |                                                | Has por pagina: 10 ♥ I-I de I < >                          |
|                   |                                                                              |                                                |                                                            |

Una vez presionado **"Nuevo"**, se desplegará el formulario. Una vez llenados los campos necesarios, se debe elegir la opción de **"Aceptar"** para registrar la información.

| Deserie                  | 1 Competendation         |               |               |           |                 |    |
|--------------------------|--------------------------|---------------|---------------|-----------|-----------------|----|
| Registrar (              | característica           | IS            |               |           |                 |    |
|                          |                          |               |               |           |                 |    |
| Formato ac<br>Seleccione | tual<br>a el formato (   | actual        |               |           |                 | ~  |
|                          |                          |               |               |           |                 |    |
| Formato ad<br>Seleccione | optado<br>a el formato ( | adoptado      |               |           |                 | ~  |
| cronogram                | a de adaptac             | ión por porce | entaje de ava | nce       |                 |    |
| 2025<br>%                | \$                       | 2026<br>%     | \$            | 2027<br>% | \$<br>2028<br>% | \$ |
|                          |                          |               |               |           |                 |    |
|                          |                          |               |               |           |                 |    |

Posteriormente, el sistema reflejará el conjunto de datos con sus respectivos detalles. Además, se habilitarán las opciones **Editar** y **Eliminar** y también se podrá **crear un nuevo cronograma** si es necesario.

| PISLEA                                                 |                                                           |                                                                 |                   | 0                                                   | 6       |           | -  |
|--------------------------------------------------------|-----------------------------------------------------------|-----------------------------------------------------------------|-------------------|-----------------------------------------------------|---------|-----------|----|
| PISLEA                                                 | PISLEA plan 2025 2030                                     |                                                                 |                   |                                                     | 0       | Ver ayude | la |
| <ul> <li>Seguimiento</li> <li>Listadisticas</li> </ul> | Inventorio de Servidores Sistem                           | as, Aplicaciones o Inventario de Software<br>Servicios asociado | Conjunto de Datos | 10<br>Normativa de Aplicación<br>a Software Ablerto |         |           |    |
|                                                        | Sair     P Cronograma de conjunto de datos                |                                                                 |                   | Anterior                                            | Siguier | nte →     |    |
|                                                        |                                                           |                                                                 |                   |                                                     | Nue     | avo +     |    |
|                                                        | Nro. Descripción / Características Formato actual         | Formato a ser adoptado                                          | Gestión Cronogra  | na de adaptación por porcentaje de avance           |         | Acciones  |    |
|                                                        |                                                           |                                                                 | 2025              | 100%                                                |         |           |    |
|                                                        | 1 es es el una nueva version PST - Archivo de almacenamie | nto de Outlook (.pst, .ost) MP3 - Audio con pérdidas (.m        | p3) 2026          | 0%                                                  | 1       |           |    |
|                                                        |                                                           |                                                                 | 2028              | 0%                                                  |         |           | _  |
|                                                        |                                                           |                                                                 |                   | Filas por página: 10 💌 1-1                          | de l    | < >       |    |
|                                                        |                                                           |                                                                 |                   |                                                     |         |           |    |

# Paso 10: Normativa de Aplicación a Software Libre Abierto

En este paso, se gestiona la normativa relacionada con el uso de **Software Libre Abierto**. Para agregar nuevas normativas se encuentran habilitadas las siguientes opciones:

### 1. Opción "Nuevo"

Se desplegará un formulario donde se podrá registrar la normativa aplicada al software libre abierto que se utiliza dentro de la entidad.

| PISLEA                                                               |        |                                          |                                      |                                    |                   |                                               | ۹       | ¢        | ٠         | AZ       |
|----------------------------------------------------------------------|--------|------------------------------------------|--------------------------------------|------------------------------------|-------------------|-----------------------------------------------|---------|----------|-----------|----------|
| PISLEA<br>Registro y Reformulación<br>Segumento<br>III. Estadísticas | PISLEA | pen 2025 2000                            | Sistema: Aplicaciones o<br>Servicios | Inventario de Software<br>asociado | Conjunto de Datos | Normativa de Aplicación<br>a Software Ablerto |         | 0        | /er ayudc | 2        |
|                                                                      | ⊗ Satr | 10. Cronograma de normativa de aplicació | ón a software abierto                |                                    |                   | Anterior                                      | Finaliz | or regis | ro 🔳      |          |
|                                                                      | Nro.   | Nerma actual                             | Descripción / Caract                 | rísticas                           |                   | Fecha de emisión                              | L       |          | Acciones  | <u>'</u> |
|                                                                      | 1      | Resolución administrativa 0001           | Uso obligatorio de                   | ofimatica de software líbre        |                   | 19/02/2024                                    |         | 1        |           |          |
|                                                                      |        |                                          |                                      |                                    |                   | Filas por página: 10 🔻                        | 1-1 de  | 1        | < >       |          |

Asimismo,, se desplegará el formulario titulado **"Nuevo Cronograma de Normativa de Aplicación a Software Abierto"**, donde se podrá registrar la normativa aplicada al software libre abierto que se utiliza dentro de la entidad.

| Nuevo cronograma de normativa                          | de aplicación a s | software abi | erto    |
|--------------------------------------------------------|-------------------|--------------|---------|
| Norma actual                                           |                   |              |         |
| Descripción / Características<br>Registrar descripción |                   |              |         |
| Fecha de emisión<br>dd / mm / aaaa                     |                   |              |         |
|                                                        |                   | Cerrar       | Aceptar |

Una vez registrada la información, el usuario seleccionará la opción **"Aceptar"** y el sistema refleja en pantalla la normativa registrada, mostrando todos los detalles insertados. Además, se habilitará la **columna "Acciones"**, donde se podrá realizar las siguientes acciones:

- Editar: Modificar la normativa registrada.
- **Borrar**: Eliminar la normativa si es necesario.
- Generar Nuevo: Crear un nuevo cronograma de normativa.

También se habilitará la opción **"Finalizar Registro"**, que permitirá al usuario completar el proceso y finalizar el registro.

| PISLEA                                                                |         |                                          |                                       |                                    |                   |                                               | •        | ¢                    | 8       | AZ |
|-----------------------------------------------------------------------|---------|------------------------------------------|---------------------------------------|------------------------------------|-------------------|-----------------------------------------------|----------|----------------------|---------|----|
| FISLEA<br>Registro y Reformulación<br>Seguimiento<br>II. Estadísticas | PISLEA  | pien 2022 2020                           | Sistemas, Aplicaciones o<br>Servicios | Inventario de Software<br>asociado | Conjunto de Datos | Normativa de Aplicación<br>a Software Abierto |          | O Ve                 | r ayuda |    |
|                                                                       | ⊗ Salir | 10. Cronograma de normativa de aplicació | ón a software abierto                 |                                    |                   | Anterior                                      | Finaliza | ar registro<br>Nuevo |         | ]  |
|                                                                       | Nro.    | Norma actual                             | Descripción / Caracte                 | rísticas                           |                   | Fecha de emisión                              |          | Ac                   | ciones  |    |
|                                                                       | 1       | Resolución administrativa 0001           | Uso obligatorio de                    | ofimatica de software libre        |                   | 19/02/2024                                    |          | •                    | ŧ       |    |
|                                                                       |         |                                          |                                       |                                    |                   | Filas por página: 10 🔻                        | 1-1 de 1 | <                    | >       | J  |

### Al presionar "Finalizar":

Después de seleccionar la opción **"Finalizar"**, el sistema le permitirá al usuario previsualizar el documento con todos los detalles de la normativa registrada. En esta pantalla se podrán realizar las siguientes acciones:

- Salir de la pantalla de previsualización.
- **Remitir al Revisor de AGETIC**: Permite enviar el documento a revisión correspondiente por parte de AGETIC.

Nota: La AGETIC tiene 10 días hábiles para realizar la revisión.

| PISLEA      |                                                                                   | R. 6. 4 AZ                                                                                                    |
|-------------|-----------------------------------------------------------------------------------|----------------------------------------------------------------------------------------------------|
| PISLEA      | □ Q ∧   ∨ 1 des -   + Tamaño automático ∨ ℓ T ℓ B ⊕ L ≫                           | Previsualizar documento                                                                                                    |
| Seguimiento |                                                                                   | En esta sección podrá previsualizar el documento del plan, si existe algún dato que deba ser corregido puede regresar al paso anterior. |
|             | PLAN DE IMPLEMENTACIÓN DE                                                         | PISLEA                                                                                                    |
|             | SOFTWARE LIBRE Y                                                                  | plan 2025. 2030                                                                                                    |
|             | ESTÁNDARES ABIERTOS                                                               |                                                                                                    |
|             | PISLEA                                                                            |                                                                                                    |
|             | AGENCIA DE GOBIERNO ELECTRONICO Y<br>TECNOLOGÍAS DE INFORMACIÓN Y<br>COMUNICACIÓN | Fermitr of revisor AGETIC                                                                                                    |

Si se selecciona la opción **"Remitir al Revisor de AGETIC"**, se desplegará una pantalla para confirmar si se desea continuar, con las siguientes opciones:

- No: Cancela la acción.
- **Sí**: Remite el documento al revisor de AGETIC.

| Esta acción remitirá el plan<br>¿Desea continuar? |              |             |
|---------------------------------------------------|--------------|-------------|
|                                                   | No, cancelar | Sí, remitir |
|                                                   |              |             |

En caso de seleccionar la opción: **"Sí, Remitir"**, el sistema reflejará una pantalla con los siguientes detalles:

- Motivo
- Versión del Plan
- Fecha de Creación
- Fecha de Aprobación
- Estado

En la columna **"Acciones"** se podrá realizar las siguientes acciones:

- Ver el Documento: El usuario podrá visualizar el documento completo.
- Ver el Flujo: El usuario podrá ver en qué etapa se encuentra el plan.

| PISLEA                                                      |                                 |                              |                                       |                                            |                           |                                            | Q 6 8 AZ            |
|-------------------------------------------------------------|---------------------------------|------------------------------|---------------------------------------|--------------------------------------------|---------------------------|--------------------------------------------|---------------------|
| PISLEA Registro y Reformulación Seguimiento La Estadísticos | Registro<br>Listado d<br>Buscar | o y Reformulación una        | ido de todos los planes de la platafo | rma PISLEA con sus respectivos estados     | en el Rigo de publicación |                                            | 5: Nuevo registro + |
|                                                             | Nro.                            | Metivo<br>Cambio de personal | Versión<br>(P 1                       | Fecha de creación<br>19 / 02 / 2025, 21:51 | Fecha de aprobación       | Estado<br>• ENMADO<br>Filas por página: 10 | Acciones            |

Una vez validado el plan, se habilitarán las siguientes acciones en la columna "Acciones":

- Aprobación: Permitirá aprobar el plan por parte del responsable de la entidad.
- Ver Documento Preliminar: El usuario podrá visualizar el documento antes de la aprobación final.
- Flujo de Aprobación: Permitirá ver el proceso o etapa en la que se encuentra el plan.

| PISLEA         |          |                                            |                                       |                                   |                                    |                        | e 6      | ø          | KN |
|----------------|----------|--------------------------------------------|---------------------------------------|-----------------------------------|------------------------------------|------------------------|----------|------------|----|
| PISLEA         | Registro | o y Reformulación<br>le registros actuales | Listado de todos los planes de la pla | taforma PISLEA con sus respectivo | estados en el flujo de publicación |                        |          |            |    |
| L Estadísticas | R Buscar |                                            |                                       |                                   |                                    | 5                      | Nuevo re | agistro +  |    |
|                | Nro.     | Motivo                                     | Versión                               | Fecha de creación                 | Fecha de aprobación                | Estado                 |          | Acciones   | ]  |
|                | 1.1      | kdjfkds                                    | <b>8</b> ° 2                          | 19/02/2025.15:31                  |                                    | VALIDADO               | ~        | • ~        |    |
|                | 2        | Cambio de personal                         | <b>b</b> 1                            | 19/02/2025,13:16                  | 19/02/2025.15:04                   | PUBLICADO              | ۲        | <b>.</b> ~ | -  |
|                |          |                                            |                                       |                                   |                                    | Filas por página. 10 🔻 | 1-2 de 2 | < >        |    |
|                |          |                                            |                                       |                                   |                                    |                        |          |            |    |
|                |          |                                            |                                       |                                   |                                    |                        |          |            |    |
|                |          |                                            |                                       |                                   |                                    |                        |          |            |    |
|                |          |                                            |                                       |                                   |                                    |                        |          |            |    |
|                |          |                                            |                                       |                                   |                                    |                        |          |            |    |

Una vez seleccionada una de estas acciones, se podrá proceder al siguiente paso que puede ser el proceso de aprobación o modificación del plan.

| PISLEA                     |                                                                                                    | e, 6. 🤌 🚥                                                                                                    |
|----------------------------|----------------------------------------------------------------------------------------------------|----------------------------------------------------------------------------------------------------|
| PISLEA Registro y Reformu. | DE Q A Y 1 des - + Tamato automatico Y L T L D O D »<br>PLAN DE IMPLEMENTACIÓN DE<br>SOFTWARE LIBRE Y<br>ESTÁNDARES ABIERTOS<br>PISLEA | Aprobar plan<br>w manufacture of the optical data of the optical data of the optical |
| Colopiar menú              | AGENCIA DE GOBIERNO ELECTRÓNICO Y<br>TECNOLOGÍAS DE INFORMACIÓN Y<br>COMUNICACIÓN                                                      | ← Salir ✓ Aprobar plan con Cuudadania Digital                                                                                                    |

Una vez que el funcionario de la **AGETIC** valida el plan, el **estado** del plan cambia a **"Validado"**, como se refleja en la imagen.

En esta pantalla se tendrán las siguientes opciones en la columna "Acciones":

- Ver Documento Aprobado: Para visualizar el documento aprobado.
- Ver la Resolución: Para consultar la resolución relacionada con la aprobación del plan.
- Ver el Historial de Aprobaciones: Para revisar todo el historial de las aprobaciones previas relacionadas con el plan.

| PISLEA                        |          |                                            |                                     |                                      |                                      |                               | e 6 🦑 📧             |
|-------------------------------|----------|--------------------------------------------|-------------------------------------|--------------------------------------|--------------------------------------|-------------------------------|---------------------|
| PISLEA<br>Regustra y Reformu. | Registro | o y Reformulación<br>le registros actuales | Listado de todos los planes de la p | klatoforma PIGLEA con sus respectivo | s estados en el flujo de publicación |                               |                     |
|                               | R Buscar | an<br>Manakara                             | Vente                               |                                      | For the state of the state           | [ Text                        | S Nuevo registro +  |
|                               | 1        | kdjifkds                                   | 8° 2                                | 19 / 02 / 2025 . 15 : 31             | Pacino de oprobación                 | VALIDADO                      | ✓ <u></u>           |
|                               | 2        | Cambio de personal                         | (¥.)                                | 19 / 02 / 2025 , 13 : 16             | 19/02/2025,15:04                     | PUBLICADO     Filas por págin | <ul> <li></li></ul> |
|                               |          |                                            |                                     |                                      |                                      |                               |                     |

Una vez validado el plan, se habilitarán las siguientes acciones en la columna "Acciones":

- Validar: Para proceder con la validación final del plan.
- Ver Documento Preliminar: Para visualizar el documento antes de la validación.
- Estado de Flujo: Para ver en qué etapa del flujo de aprobación se encuentra el plan.

| PISLEA                                                                            |                                   |                                         |                                       |                                   |                                      |             | 0                | e e       | P        | KN |
|-----------------------------------------------------------------------------------|-----------------------------------|-----------------------------------------|---------------------------------------|-----------------------------------|--------------------------------------|-------------|------------------|-----------|----------|----|
| PISLEA           Registro y Reformu.           Segurimento           Latadisticas | Registro<br>Listado de<br>Ruscar. | y Reformulación<br>e registros actuales | Listado de todos los planes de la pla | taforma PISLEA con sus respectivo | a estador en el flujo de publicación |             | 5                | Nuevo reș | gistro + |    |
|                                                                                   | Nro.                              | Motivo                                  | Versión                               | Fecha de creación                 | Fecha de aprobación                  | Estado      |                  |           | Acciones |    |
|                                                                                   | 1                                 | kdjfkds                                 | <b>¥</b> 2                            | 19/02/2025.15:31                  |                                      | VALIDADO    |                  | × .       | I ~      |    |
|                                                                                   | 2                                 | Cambio de personal                      | <b>8P</b> 1                           | 19 / 02 / 2025 . 13 : 16          | 19/02/2025,15:04                     | PUBLICADO   | L                | •         | ~        | Ē  |
|                                                                                   |                                   |                                         |                                       |                                   |                                      | Filas por p | oágina: 10 🔻 1-2 | de 2      | < >      |    |
|                                                                                   |                                   |                                         |                                       |                                   |                                      |             |                  |           |          |    |
|                                                                                   |                                   |                                         |                                       |                                   |                                      |             |                  |           |          |    |

Una vez validado el plan y seleccionada la opción "Validar", se habilitarán las siguientes opciones:

### 1. Enviar a Borrador:

Al seleccionar esta opción el plan regresará al estado de borrador, lo que permite al usuario realizar ediciones y ajustes antes de continuar con el flujo de aprobación.

## 2. Aprobación con Ciudadanía Digital:

Esta opción permitirá proceder con la aprobación formal del plan a través de **Ciudadanía Digital**, completando el proceso de validación y aprobación.

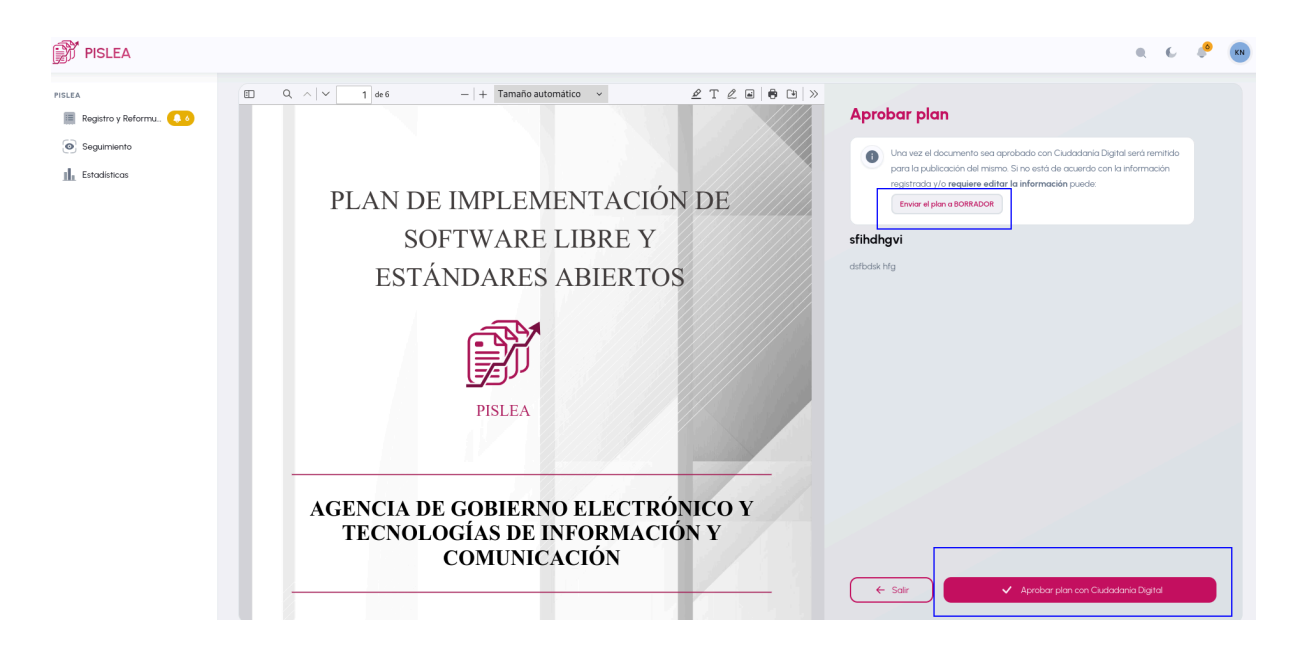

Al seleccionar la opción **"Aprobar con Ciudadanía Digital"**, se desplegará una pantalla **"Aprobar con Ciudadanía Digital"**, donde el usuario podrá completar el proceso de aprobación formal utilizando la plataforma de Ciudadanía Digital, siguiendo las validaciones necesarias para finalizar la aprobación del plan.

|                                                                                                    | 🕜 🔆 Kathia Natusch Ribera 膨 |
|----------------------------------------------------------------------------------------------------|-----------------------------|
| Ciudadania<br>Digital ama                                                                                                    |                             |
| Aprobación de documentos                                                                                                    |                             |
| Hola KATHA NATUSCH RIBERA, fuiste redirigido desde el Sistema Cliente Generico - Agencia de Gobierno Electrónico y Tecnologías de la información y Telecomunicación |                             |
| Rechazer Aproba visu documentaria documentaria documentaria documentaria documentaria documentaria documentaria                                                     |                             |
| 1 / 6 Q Q 💆                                                                                                    |                             |
| PLAN DE IMPLEMENTACIÓN DE<br>SOFTWARE LIBRE Y<br>ESTÁNDARES ABIERTOS<br>INSEA                                                                                       |                             |
| SETIC 2025                                                                                                    |                             |

Al presionar el botón **"Aprobar con Ciudadanía Digital"**, se desplegará una pantalla titulada **"Aprobar con Ciudadanía Digital"**. En esta pantalla, el usuario deberá introducir el **código de verificación** que haya sido enviado a través de la plataforma de Ciudadanía Digital. Una vez ingresado correctamente el código, el usuario completará el proceso de aprobación formal del plan.

| Ciudadanía<br>Digital <sup>Bolivia</sup>                                                                           |                  |               |                           |                      |         |  |  |  |
|----------------------------------------------------------------------------------------------------|------------------|---------------|---------------------------|----------------------|---------|--|--|--|
| Requ                                                                                                    | V<br>uerimos pre | <b>erific</b> | <b>cació</b><br>1e esta s | <b>n</b><br>olicitud | es tuya |  |  |  |
| Revisa tu buzón, te enviamos un código de verificación a la dirección de <b>correo</b> electrónico 19***@y***.com. |                  |               |                           |                      |         |  |  |  |
| Código de                                                                                                    | verificad        | ión           |                           |                      |         |  |  |  |
| 1                                                                                                    | 2                | 3             | 4                         | 5                    | 6       |  |  |  |
| No                                                                                                    | te llegó aún     | ? Volver      | a enviar                  | en 51 seg            | jundos  |  |  |  |
|                                                                                                    | Probar o         | otro med      | lio de veri               | ificación            |         |  |  |  |
|                                                                                                    | Cancelar         |               |                           | Continu              | ıar     |  |  |  |

Una vez aprobado el plan con **Ciudadanía Digital**, el sistema desplegará la siguiente pantalla con los detalles del plan aprobado, donde se podrá revisar la información aprobada, incluyendo el estado actualizado y las opciones disponibles para las siguientes acciones:

| Estado de la solicitud<br>Fecha actual + 20 de febrero de 2025                                               |                |
|----------------------------------------------------------------------------------------------------|----------------|
| APROBADO Su plan ha sido aprobado exitosamente en Cludadania Digital y se encuentra listo para ser publicado |                |
| Volver a K                                                                                                   | Ista de plones |
|                                                                                                    |                |

Una vez aprobado el plan el **estado** cambiará a **"Aprobado** y se habilitarán las siguientes opciones en la columna **"Acciones"**:

- **Publicación**: Para proceder con la publicación del plan aprobado.
- **Documento Aprobado**: Para visualizar el documento que ha sido aprobado.
- Flujo: Para revisar el flujo de aprobación del plan.

| PISLEA                        |                       |                                         |                                     |                               |                                           |                  | n 6 🧬               | •  |
|-------------------------------|-----------------------|-----------------------------------------|-------------------------------------|-------------------------------|-------------------------------------------|------------------|---------------------|----|
| PISLEA<br>Registro y Reformu. | Registro<br>Listado d | y Reformulación<br>e registros actuales | Listado de todos los planes de la p | lataforma PISLEA con sus resp | ectivos estados en el flyo de publicación |                  |                     |    |
|                               | Ruscar.               |                                         |                                     |                               |                                           |                  | S Nuevo registro    | +  |
|                               | Nro.                  | Motivo                                  | Versión                             | Fecha de creación             | Fecha de aprobación                       | Estado           | Accione             | es |
|                               | 1                     | kdjfkds                                 | <b>P</b> 2                          | 19/02/2025,15:31              | 20/02/2025.15:58                          | APROBADO         | ÷ • //              | -  |
|                               | 2                     | Cambio de personal                      | <b>P</b> 1                          | 19/02/2025.13:16              | 19 / 02 / 2025 . 15 : 04                  | PUBLICADO        | ۰ 🖻 🐣               | •  |
|                               |                       |                                         |                                     |                               |                                           | Filas por páginc | x 10 ▼ 1-2 de 2 < ; | >  |

Al seleccionar la opción "Publicación", el sistema solicitará los siguientes datos:

- Fecha de la Resolución Administrativa: El usuario deberá ingresar la fecha en que se emitió la resolución.
- Número de Resolución Administrativa: El usuario deberá ingresar el número de la resolución.
- Cargar la Resolución Administrativa (RA): El usuario deberá cargar la resolución administrativa en formato PDF con un tamaño máximo de 5 MB.

| gistro y Reformu 🔔 7 |   | / 1 de 6            | —   + Tamaño automático       | ~                   | 2 T 2 E 8 B B > | Publicación del pla                         | n                                                                         |                   |
|----------------------|---|---------------------|-------------------------------|---------------------|-----------------|---------------------------------------------|---------------------------------------------------------------------------|-------------------|
| guimiento            |   |                     |                               |                     |                 | sfihdhgvi                                   |                                                                           |                   |
| tadísticas           |   |                     |                               |                     |                 | dsfbdsk hfg                                 |                                                                           |                   |
|                      |   | PLAN DE             | E IMPLEMEN                    | JTACIÓN             | DE              | Responsable                                 | ASFDSGS DFSD DSDS                                                         |                   |
|                      |   | SO                  | FTWARE LI                     | BRE Y               |                 | Versión                                     | <b>8</b> ° 2                                                              |                   |
|                      |   | ESTÁ                | NDADES AL                     | DIEDTOS             |                 | Fecha de aprobación                         | 20/02/2025.15:58                                                          |                   |
|                      |   | LSIF                | ANDARES AI                    | DIERIOS             |                 | Fecha de Resolución Administrativa          |                                                                           |                   |
|                      |   |                     |                               |                     |                 | Número de Resolución Administrativa<br>0001 |                                                                           |                   |
|                      |   |                     | PISLEA                        |                     |                 | <b>Resol</b><br>Arrastra o suelt            | <b>ución Administrativa (RA)</b><br>a tus archivos aquí o haz clic para s | ubir              |
|                      |   |                     |                               |                     |                 | document.pdf                                |                                                                           | 0.48 MB           |
|                      |   |                     |                               | 1.7. 1.             | 1 3330          | application/pdf                             | Mod                                                                       | Ificado 17/2/2025 |
|                      | А | GENCIA DI<br>TECNOL | E GOBIERNO E<br>OGÍAS DE INFO | ELECTRÓN<br>ORMACIÓ | NICO Y<br>N Y   |                                             |                                                                           |                   |
|                      |   |                     | COMUNICAC                     | ION                 |                 |                                             |                                                                           |                   |
|                      |   |                     |                               |                     |                 |                                             | ✓ Publicar plan                                                           |                   |

Después de cargar la **Resolución Administrativa (RA)** el sistema consultará al usuario si desea **publicar el plan**. Al presionar **"Aceptar"**, el plan será publicado oficialmente.

| <b>Publicar plan</b><br>¿Está seguro de publicar el plar<br>Institucionales? | n en la Plataforma de Plane | 95           |
|------------------------------------------------------------------------------|-----------------------------|--------------|
|                                                                              | No, cancelar                | Si, publicar |

Una vez publicado el plan, el **estado** cambiará a **"Publicado"** que habilitará la columna **"Acciones"**, con las siguientes opciones:

- Ver Documento Aprobado: Para visualizar el documento aprobado del plan.
- **PDF de la Resolución**: Para ver y descargar el archivo en formato PDF de la Resolución Administrativa (RA).
- **Historial del Flujo**: Para revisar el historial completo del flujo de aprobación y publicación del plan.

| PISLEA                        |                                     |                                         |                                      |                                 |                                       |                 |            | <b>e</b> 6 | e e       | KN |
|-------------------------------|-------------------------------------|-----------------------------------------|--------------------------------------|---------------------------------|---------------------------------------|-----------------|------------|------------|-----------|----|
| PISLEA<br>Registro y Reformu. | Registro<br>Listado de<br>R Buscar. | y Reformulación<br>e registros actuales | Listado de todos los planes de la pl | ataforma PISLEA con sus respect | vos estados en el fujo de publicación |                 | ÷          | Nuevo r    | egistro + |    |
|                               | Nro.                                | Motivo                                  | Versión                              | Fecha de creación               | Fecha de aprobación                   | Estado          |            |            | Acciones  |    |
|                               | 1                                   | kdjfkds                                 | <b>P</b> 2                           | 19/02/2025.15:31                |                                       | • ENVIADO       |            |            | • ~       | _  |
|                               | 2                                   | Cambio de personal                      | <b>8</b> 1                           | 19/02/2025,13:16                | 19 / 02 / 2025 , 15: 04               | PUBLICADO       |            | ۲          | • ~       |    |
|                               |                                     |                                         |                                      |                                 |                                       | Filas por págin | na: 10 🕶 1 | -2 de 2    | < >       |    |
|                               |                                     |                                         |                                      |                                 |                                       |                 |            |            |           |    |
|                               |                                     |                                         |                                      |                                 |                                       |                 |            |            |           |    |

## 5. Solución de Problemas Comunes

### 5.1. Problemas de Acceso

- Olvido de contraseña: El usuario podrá seleccionar la opción "Recuperar contraseña" en la pantalla de acceso.
- **Problemas de autenticación**: El usuario podrá verificar que su dispositivo esté conectado y se tenga acceso a internet.

### 5.2. Errores en el Registro

• Error de envío sin Resolución Administrativa: Para este paso debe enviar la resolución administrativa para poder aprobar y que el estado quede activo.

# 6. Soporte y Contacto

- Correo Electrónico de Soporte: soporte@agetic.gob.bo
- **Teléfono**: (+591) 2184026
- Horario de Atención: Lunes a Viernes, de 08:30 a 16:30.